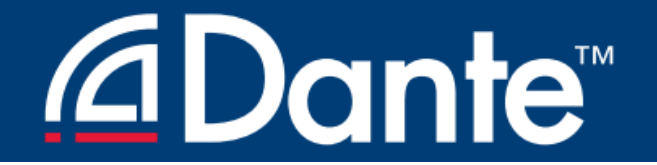

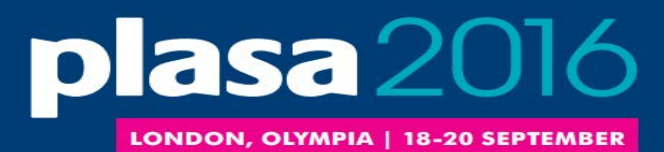

### INTERMEDIATE DANTE CONCEPTS

**Dante Certification Program** 

Level 2

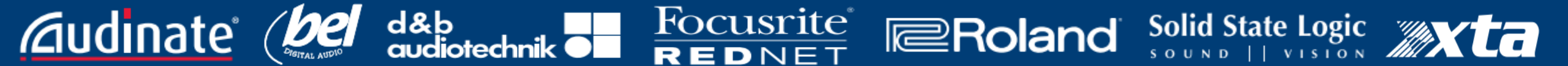

### <u>⊿Dante</u><sup>™</sup>

**audinate** 

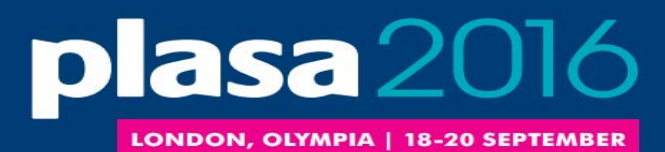

### LEVEL 2 TOPICS

#### Clocking options in Dante • Understanding latency in networks •

**Dante Flows and Multicast** 

d&b

Focusrite

REDNET

Creating backup devices with Dante names Dante redundancy Dante Virtual Soundcard\* Dante Via\*

Roland

\*presented on Audinate table

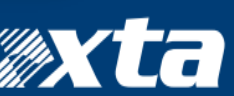

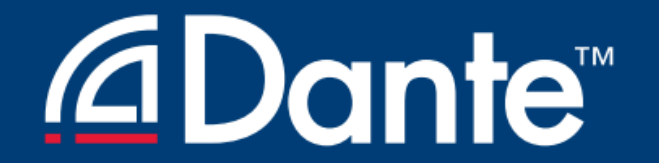

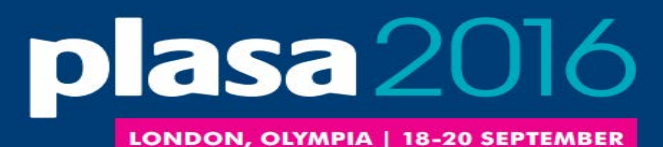

### CLOCKING

**Dante Certification Program** 

Level 2

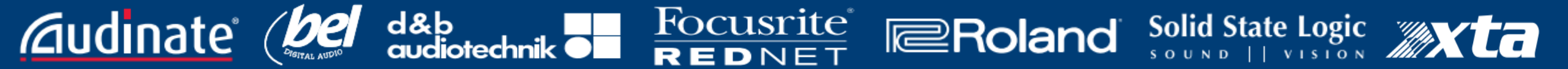

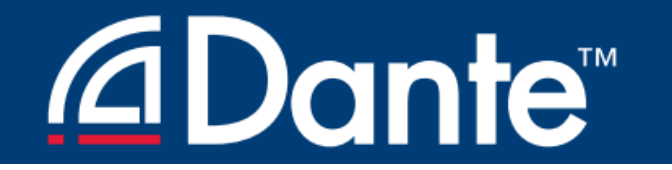

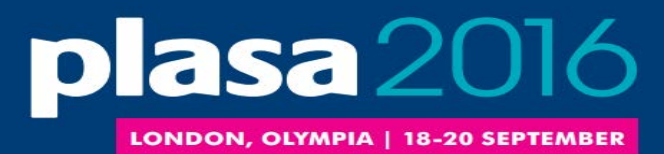

Solid State Logic

#### HOW DOES DANTE CLOCKING WORK?

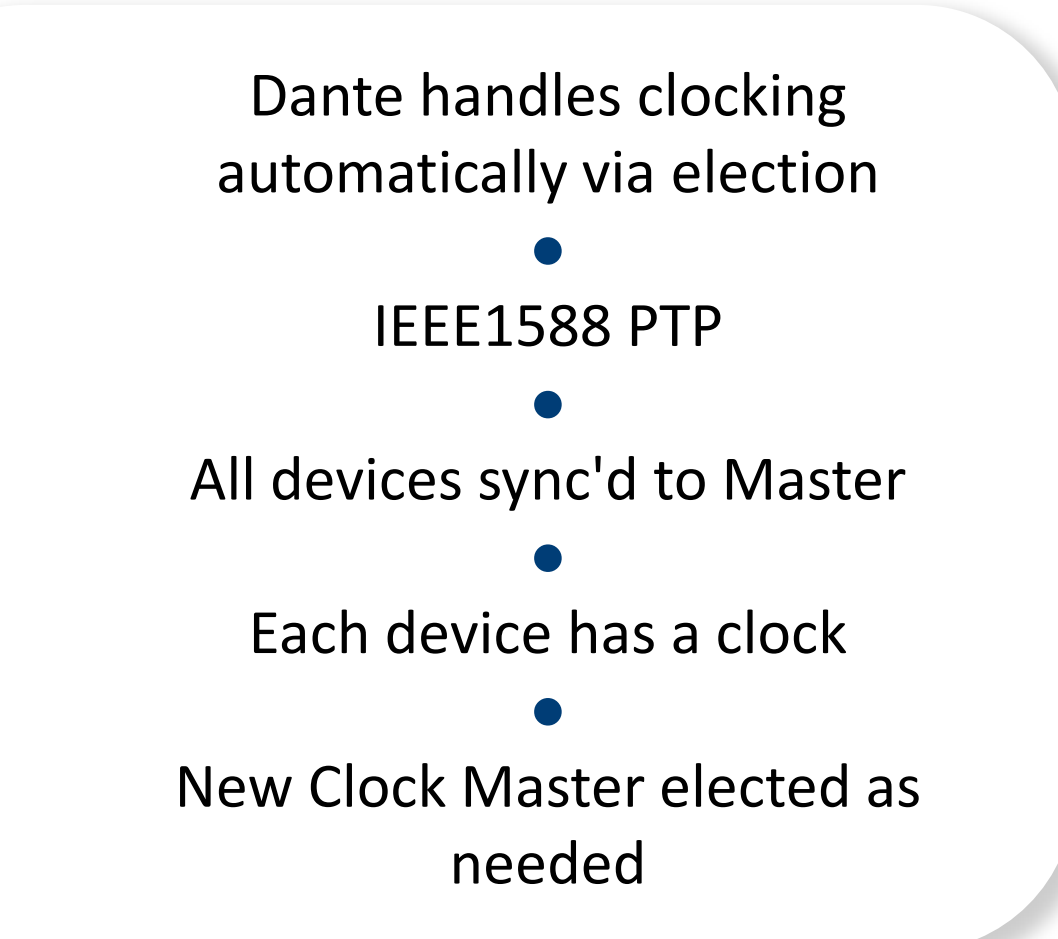

Focusrite

REDNET

Roland

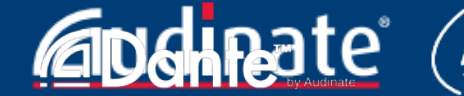

d&b audic

## <u>⊿Dante</u><sup>™</sup>

<u>Caudinate</u>

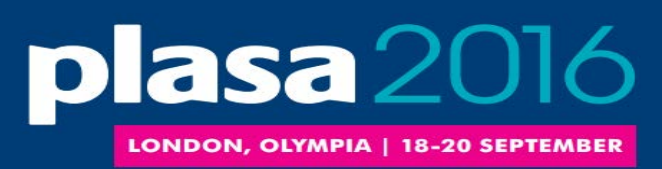

### CLOCK MASTERS

Clock Master determined by election in accordance with IEEE1588

Rig Election with "Preferred Master" and "Enable Sync to External" settings

Understanding the election process

d&b

Focusrite

REDNET

Roland

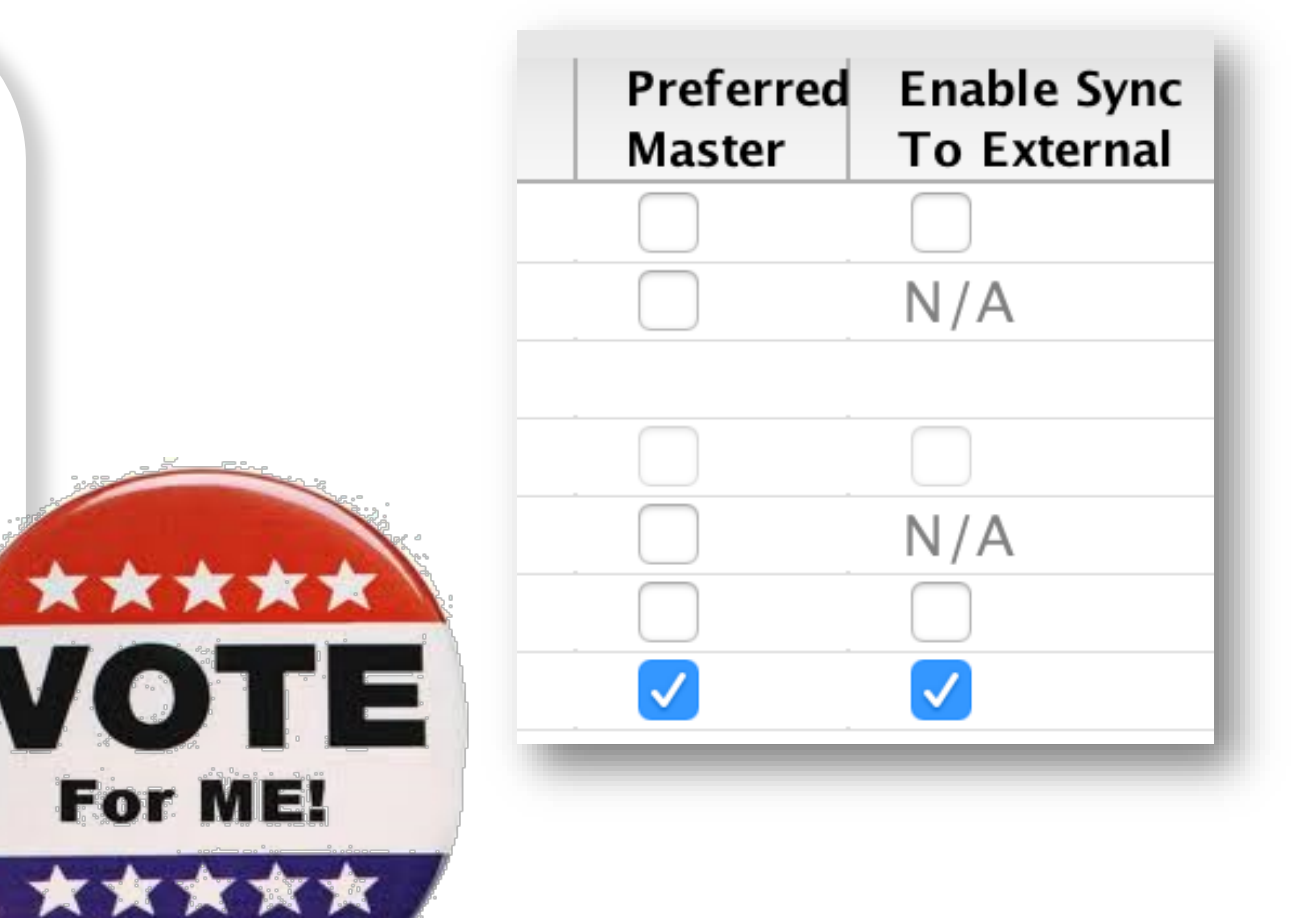

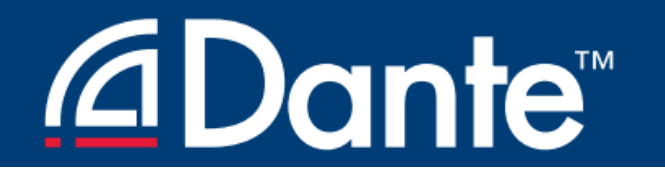

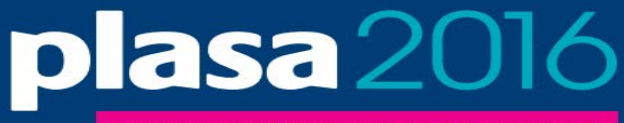

LONDON, OLYMPIA | 18-20 SEPTEMBER

#### ADJUSTING CLOCKS

Clock Status tab in Dante Controller

Checkboxes for Preferred Master and Enable Sync to External

> d&b audiotechnik

**Focusrite**<sup>®</sup>

REDNET

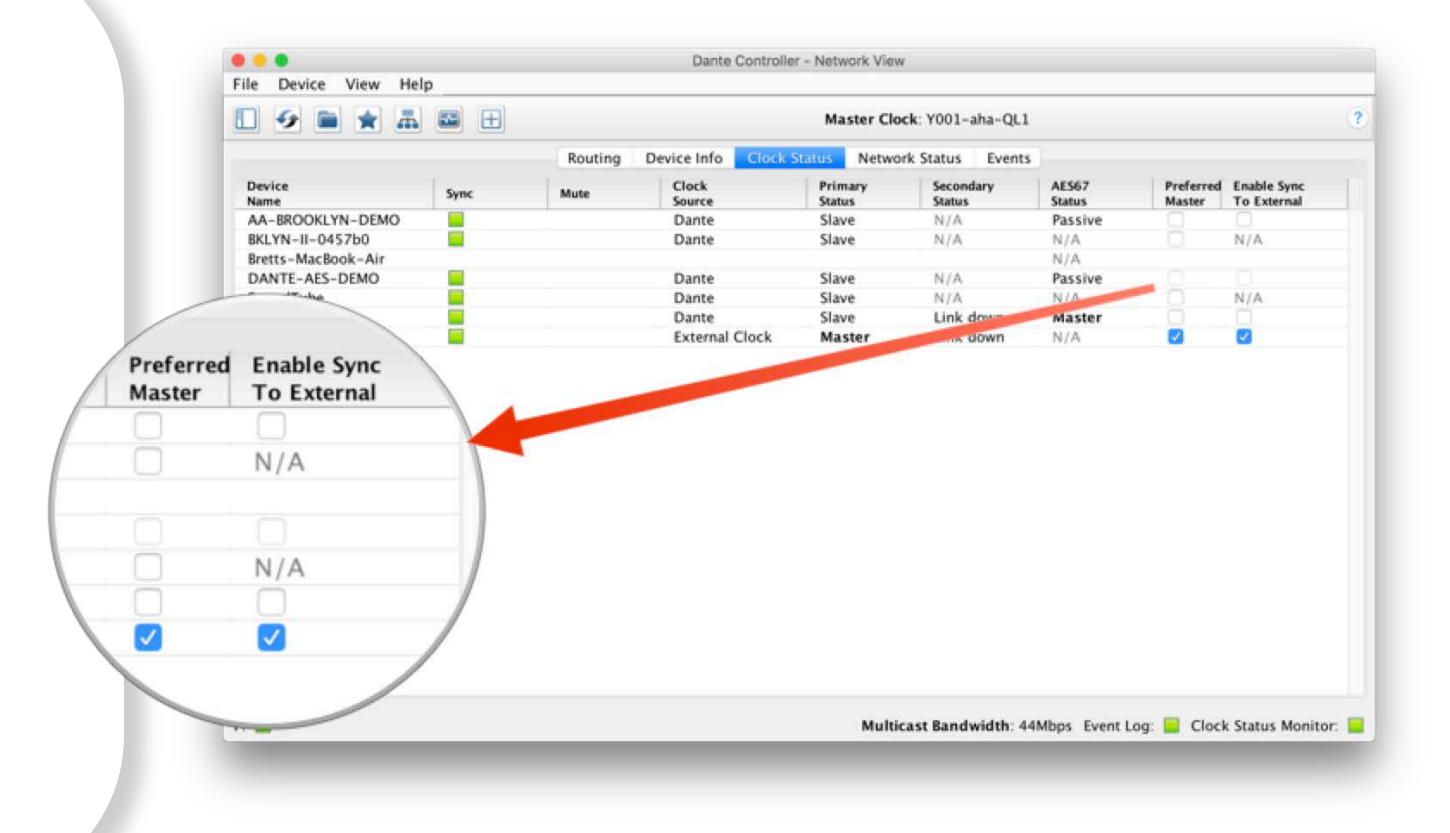

Roland

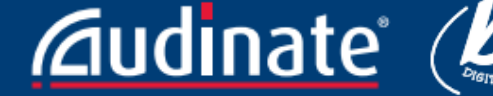

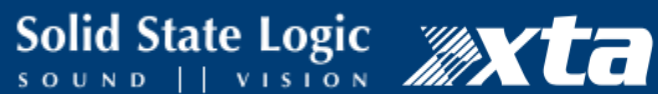

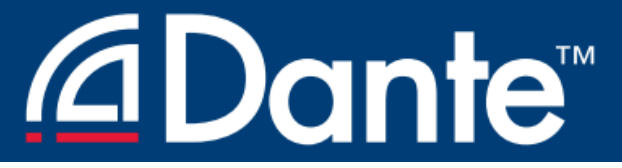

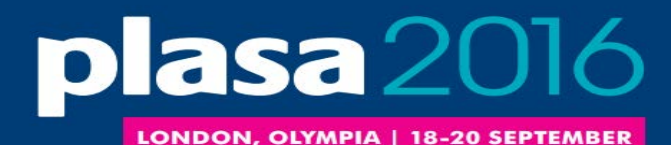

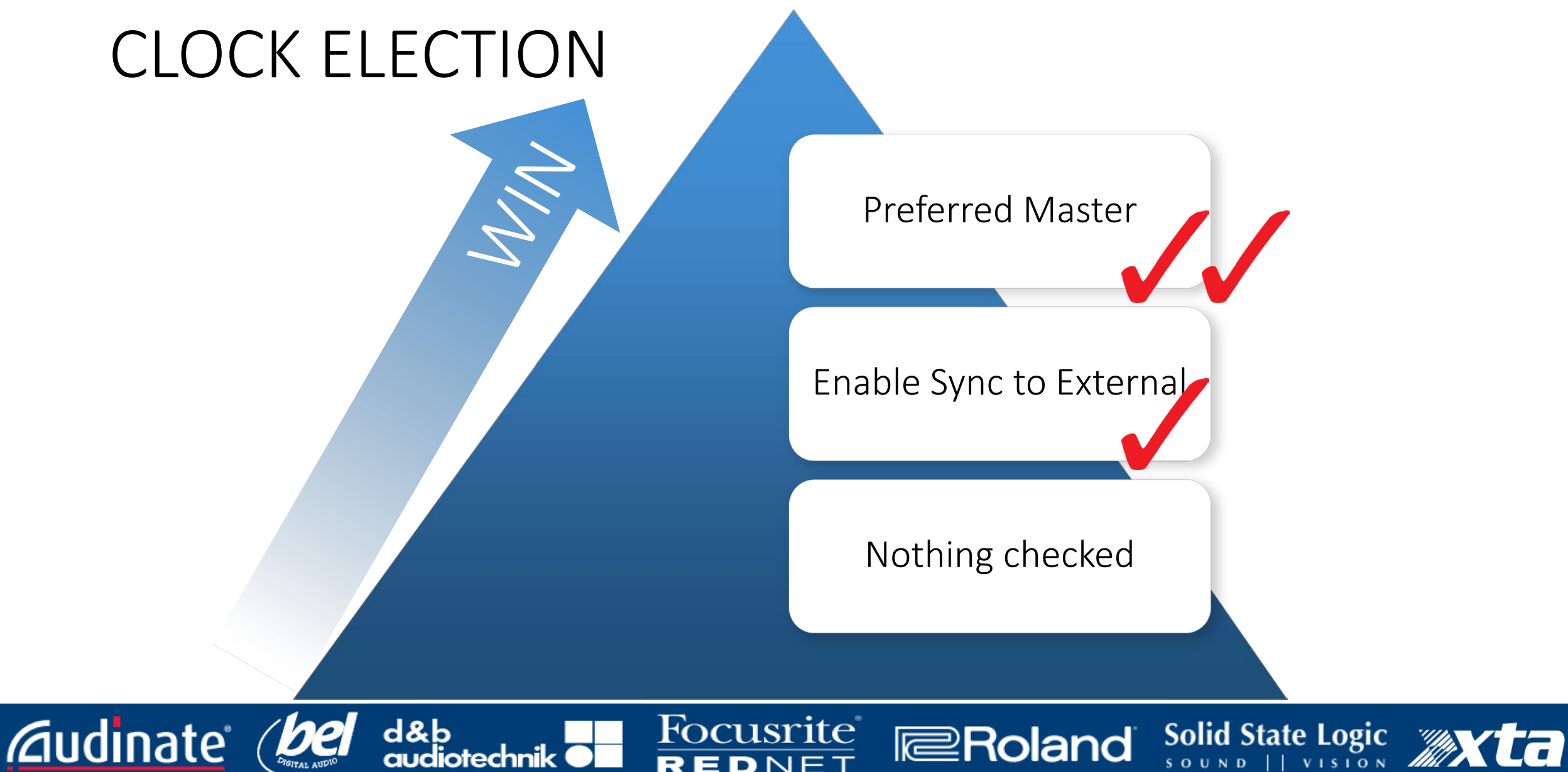

REDNET

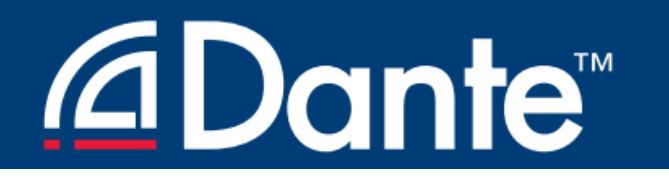

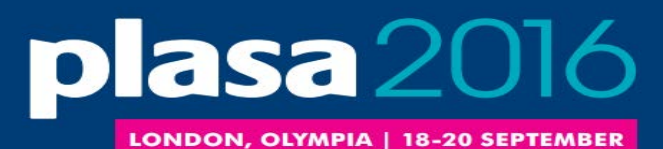

#### USING EXTERNAL CLOCKS

"Enable Sync to External" allows use of console (or other) clock

Configure in console

**Enable in Dante Controller** 

Check "Preferred Master"

Mismatch may result in pops and clicks

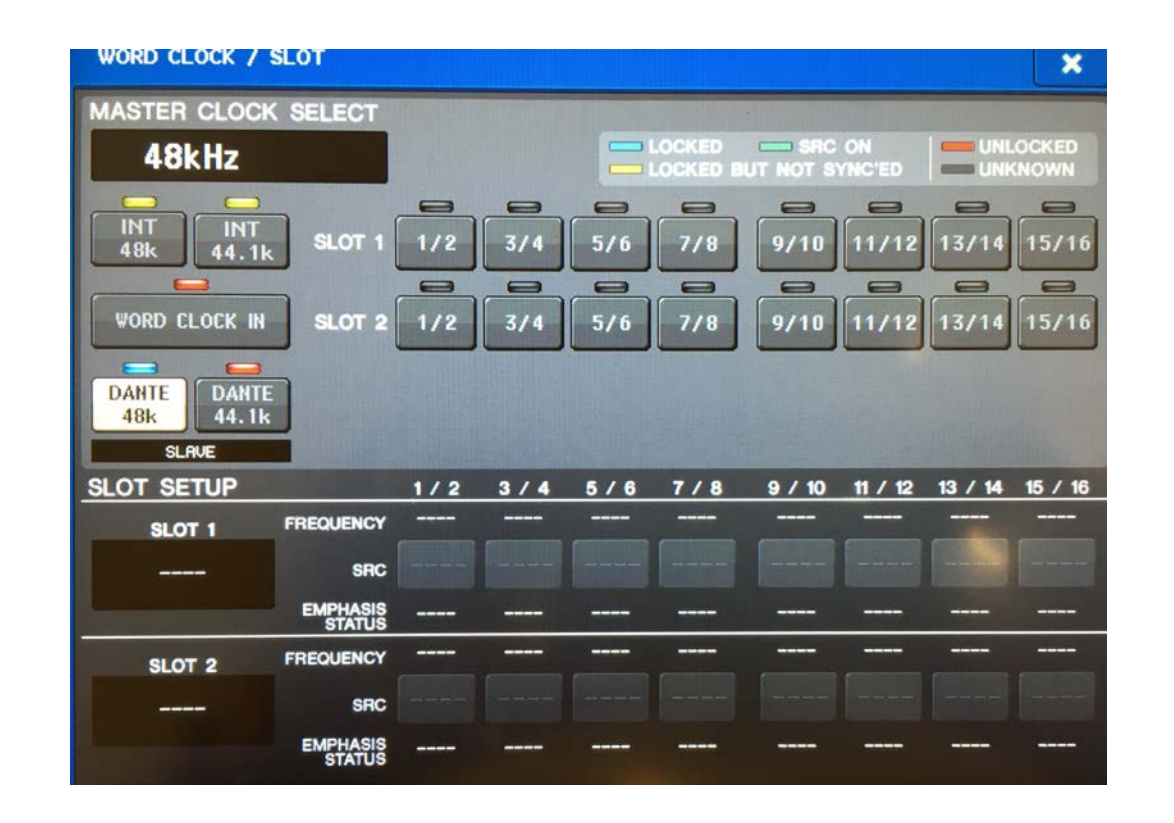

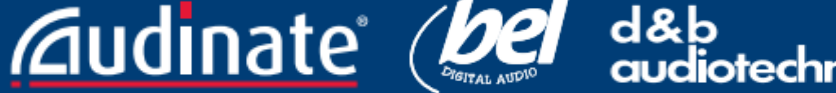

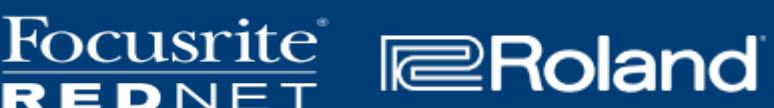

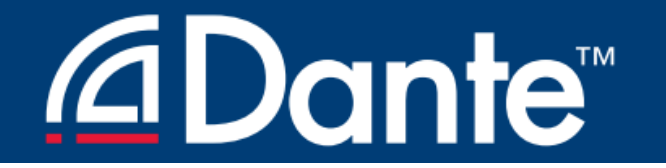

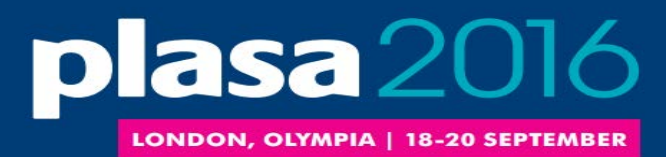

Solid State Logic

#### EXTERNAL CLOCK BEST PRACTICES

If using an external clock, configure in both device and Dante Controller (Enable Sync to External)

Always check Preferred Master on the device using Enable Sync to External

Symptom: clicks and pops

Roland

Focusrite

EDNET

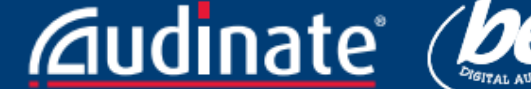

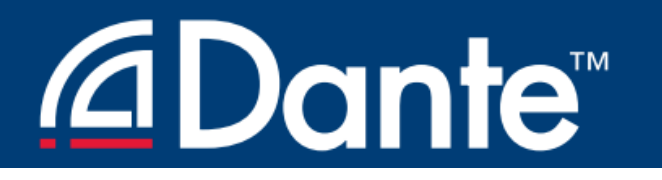

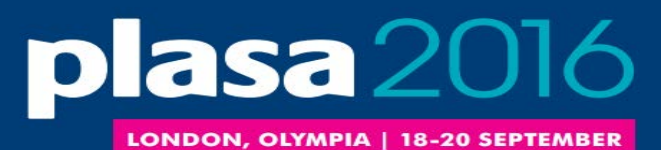

#### **CLOCK STATUS MONITORING**

Focusrite

REDNET

Roland

Passive: always on

- Clock Master changes only Active: select in toolbar to turn on
- Looks for instability

**Audinate** 

- Useful for troubleshooting external lacksquareclocks
- Accumulates data over time
- Displays spread of clock frequency

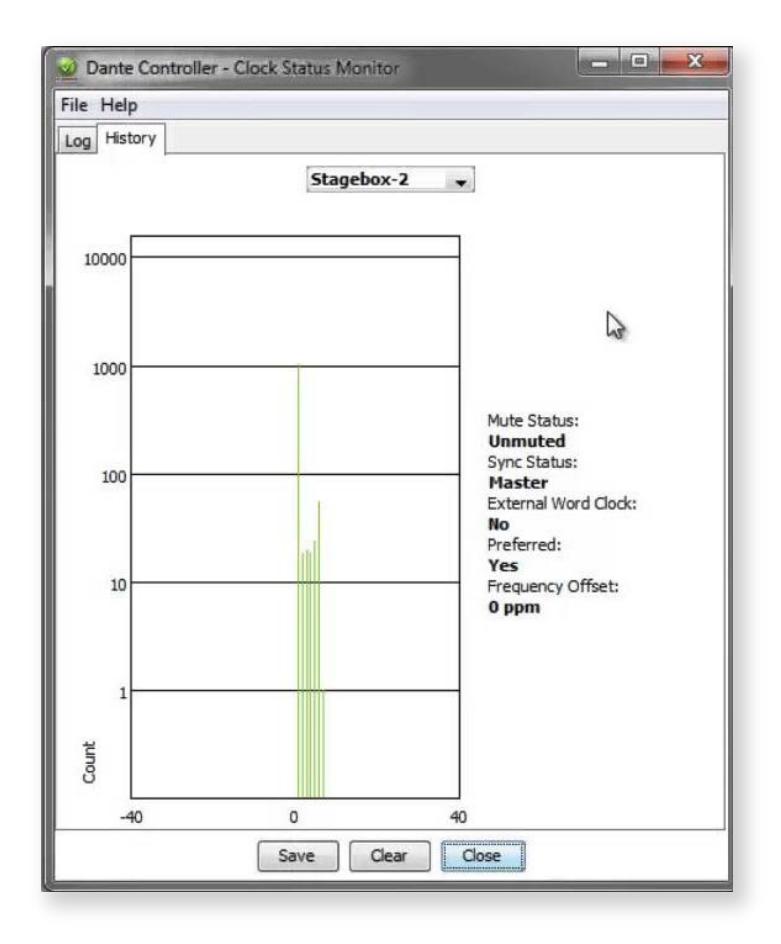

Solid State Logic

SOUND ||

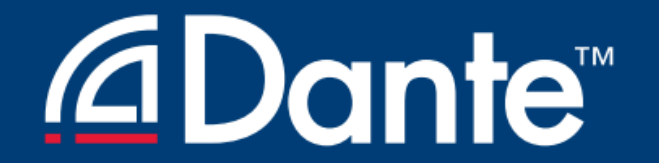

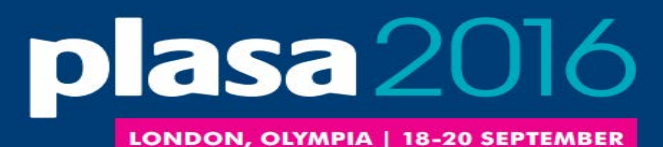

### LATENCY

**Dante Certification Program** 

Level 2

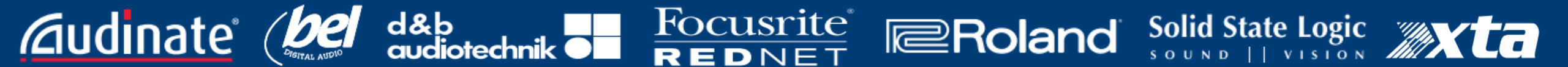

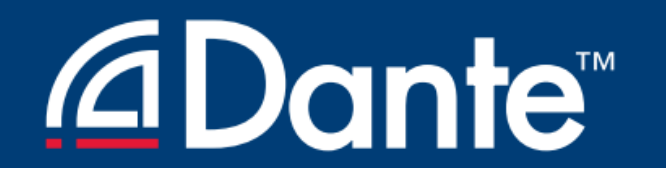

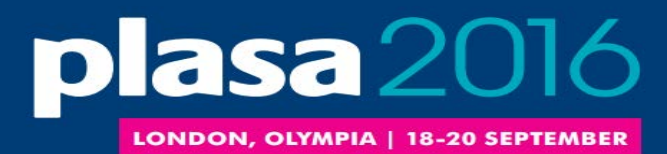

Solid State Logic

#### SETTING AND MONITORING LATENCY

Focusrite

REDNET

Roland

| 🖉 💽 🕂 🗄                                      | Venu360                                                                             | <b></b>               |                 |
|----------------------------------------------|-------------------------------------------------------------------------------------|-----------------------|-----------------|
| Receive Transmit Status La                   | ency Device Config                                                                  | Network Config        | AES67 Config    |
| Rename Device                                |                                                                                     |                       |                 |
| FOH-mixer                                    |                                                                                     | Арр                   | bly             |
| Press ESC to cancel editi                    | ng. Names must not beg                                                              | in or end with – (das | sh).            |
| Sample Rate                                  |                                                                                     |                       |                 |
| Coursela Datas                               |                                                                                     |                       | ^               |
| Sample Rate:                                 | Pull                                                                                | -up/down:             | ~               |
| This device does not suppo                   | t Th                                                                                | is device does not s  | upport          |
| -Encoding                                    |                                                                                     | n-up/down conngu      | ration.         |
| Encoung                                      | Clocking                                                                            |                       |                 |
| Preferred Encoding:                          | 0 Unicast I                                                                         | Delay Requests: D     | isabled ᅌ       |
| This device does not suppo                   | t                                                                                   |                       |                 |
| Preferred Encoding configurat                | on.                                                                                 |                       |                 |
| Device Latency                               |                                                                                     |                       |                 |
| Current latency: 1 msec                      |                                                                                     |                       |                 |
| Latency Maximum Network Si                   | e.                                                                                  |                       |                 |
| 150 usec Gigabit network wi                  | usec Gigabit network with one switch                                                |                       |                 |
| 250 usec Gigabit network with three switches |                                                                                     |                       |                 |
| 500 usec Gigabit network with five switches  |                                                                                     |                       |                 |
| 1 msec Gigabit network wi                    | 1 msec Gigabit network with ten switches or gigabit network with 100Mbps leaf nodes |                       | Abps leaf nodes |
| 2 msec Gigabit network wi                    | 2 msec Gigabit network with 100Mbps leaf nodes                                      |                       |                 |
| 5 msec Safe value                            |                                                                                     |                       |                 |
| Reset Device                                 |                                                                                     |                       |                 |
|                                              |                                                                                     |                       |                 |

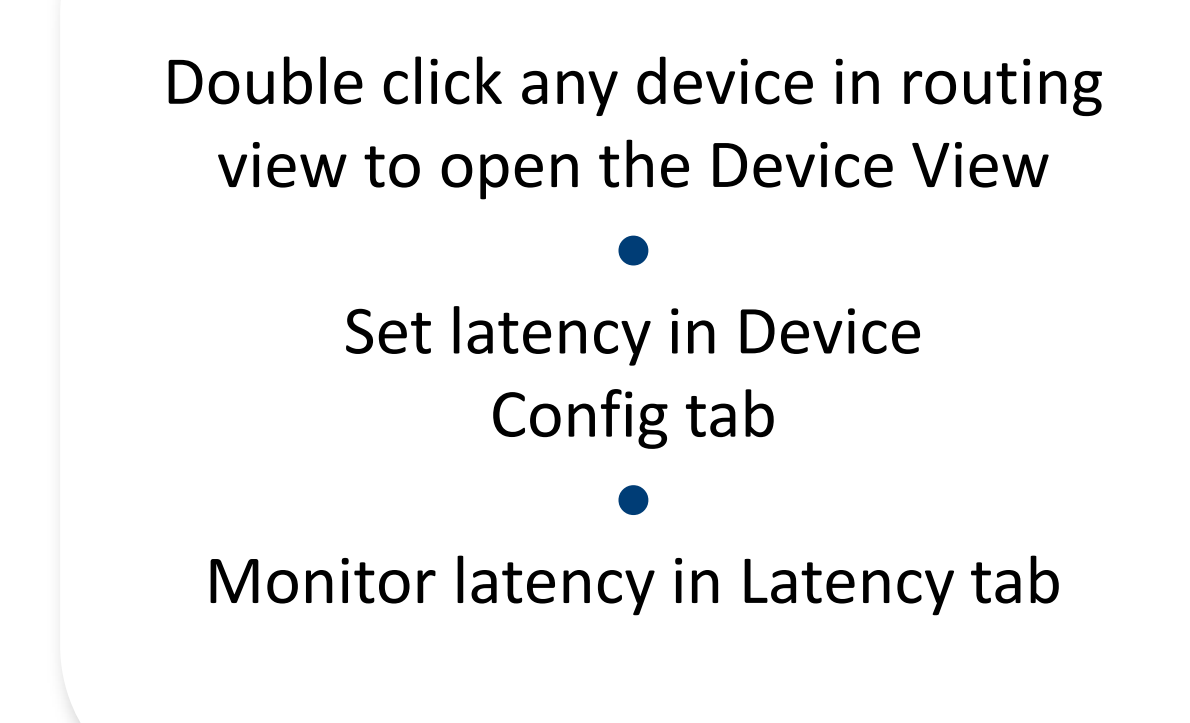

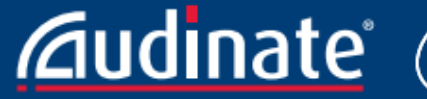

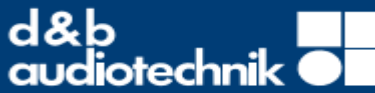

# 

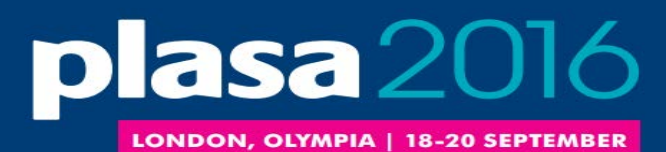

#### LATENCY IN DANTE

- 100% deterministic always well-defined
- Default Dante latency 1ms suitable for large networks
- Adjustable to suit needs
  - Minimum 150µs \_
  - Maximum 5ms
- Set per Device

**Audi**nate

| e Latency—<br>ent latency: | 1 msec                                                                                   |
|----------------------------|------------------------------------------------------------------------------------------|
| Latency                    | Maximum Network Size                                                                     |
| 150 usec                   | Gigabit network with one switch                                                          |
| 250 usec                   | Gigabit network with three switches                                                      |
| 500 usec                   | Gigabit network with five switches                                                       |
| 1 msec                     | Gigabit network with ten switches or gigabit network with 100Mbps leaf nodes             |
| 2 msec                     | Gigabit network with 100Mbps leaf nodes                                                  |
| 5 msec                     | Safe value                                                                               |
|                            | ent latency<br>Latency<br>150 usec<br>250 usec<br>500 usec<br>1 msec<br>2 msec<br>5 msec |

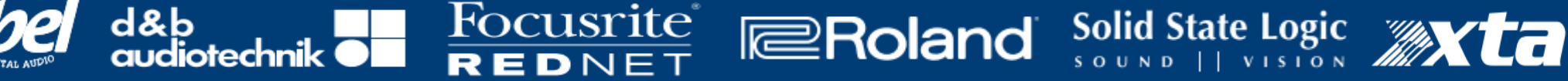

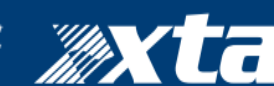

## **△Dante**<sup>™</sup>

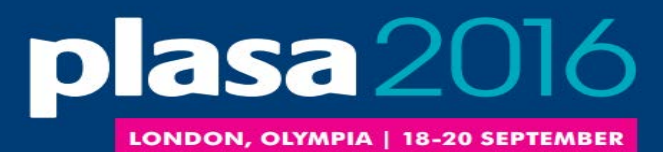

### LATENCY - LOWER BOUNDS

Focusrite

EDNE'

- If only 1 switches, Dante latency can be set to 150µs
- 3 switches, 250µs

**Audinate** 

- 10 switches, 1ms (Dante default)
- Simple rule: Dante latency settings must be larger than network latency
- Recommended values are based upon worst-case scenarios

| -Devic     | e Latency—    |                                                      |
|------------|---------------|------------------------------------------------------|
| Curi       | rent latency: | 1 msec                                               |
|            | Latency       | Maximum Network Size                                 |
| $\bigcirc$ | 150 usec      | Gigabit network with one switch                      |
| $\bigcirc$ | 250 usec      | Gigabit network with three switches                  |
| $\bigcirc$ | 500 usec      | Gigabit network with five switches                   |
| 0          | 1 msec        | Gigabit network with ten switches or gigabit network |
| $\bigcirc$ | 2 msec        | Gigabit network with 100Mbps leaf nodes              |
| $\bigcirc$ | 5 msec        | Safe value                                           |

Roland

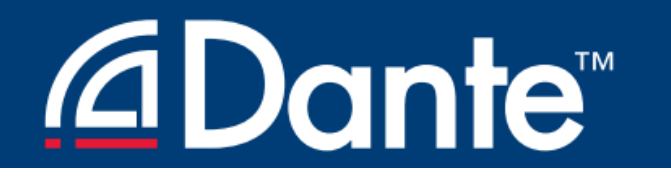

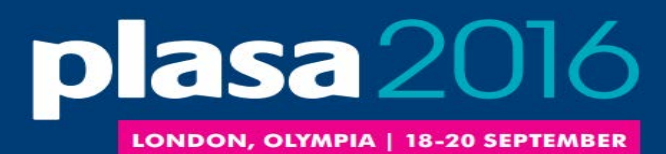

#### MONITORING LATENCY – GOOD EXAMPLE

Focusrite

REDNET

Roland

- Visualize actual latency in Latency Tab of Device View
- Example:

**audinate** 

- 3 switches
- 1ms latency setting
- All packets safely inside window
- Try lower values and see what happens

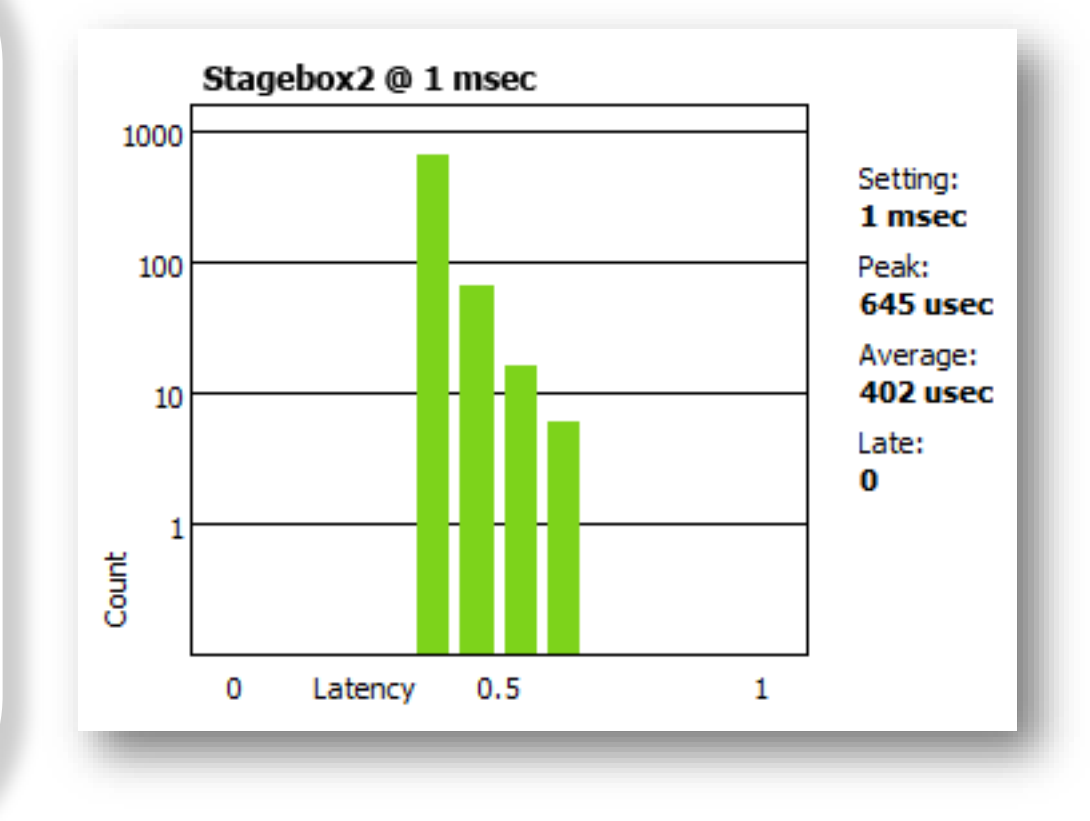

### 

**A**udinate<sup>®</sup>

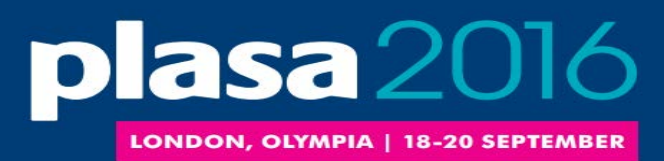

#### MONITORING LATENCY – BAD EXAMPLE

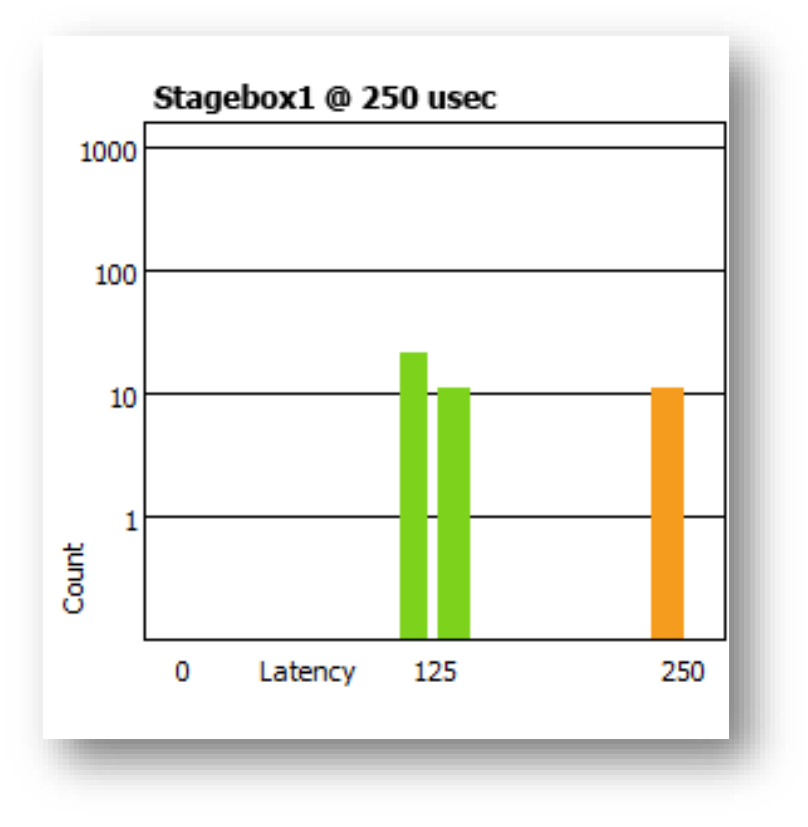

d&b

Example:

- 250µs latency setting
- Some packets are dangerously close to the edge of the window

Solutions:

Focusrite

REDNET

- Increase latency
- Improve network performance (QoS, etc.)
- Replace faulty equipment

Roland

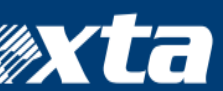

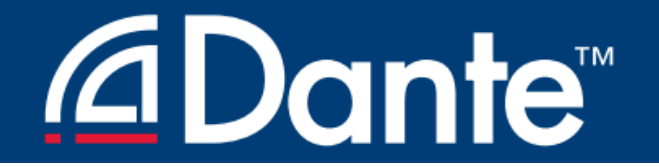

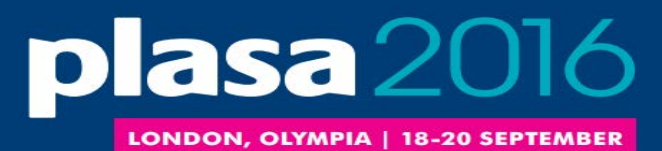

### FLOWS AND MULTICAST

**Dante Certification Program** 

Level 2

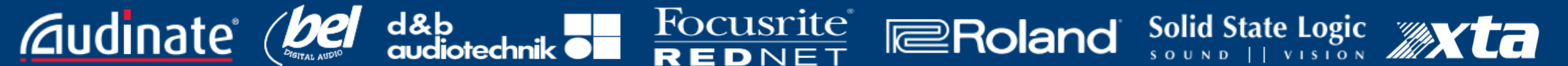

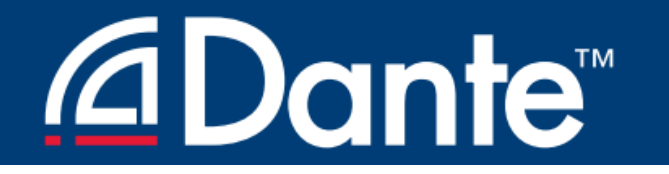

**A**udinate<sup>®</sup>

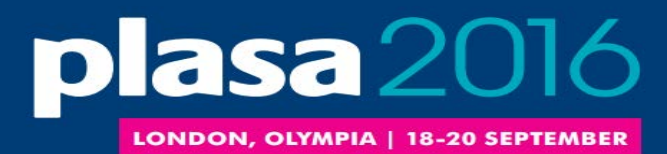

#### UNICAST AND MULTICAST

Unicast One to one traffic "Private conversation" – data sent uniquely from transmitter to each receiver Data duplicated for each receiver

Foc<u>usrite</u>®

REDNET

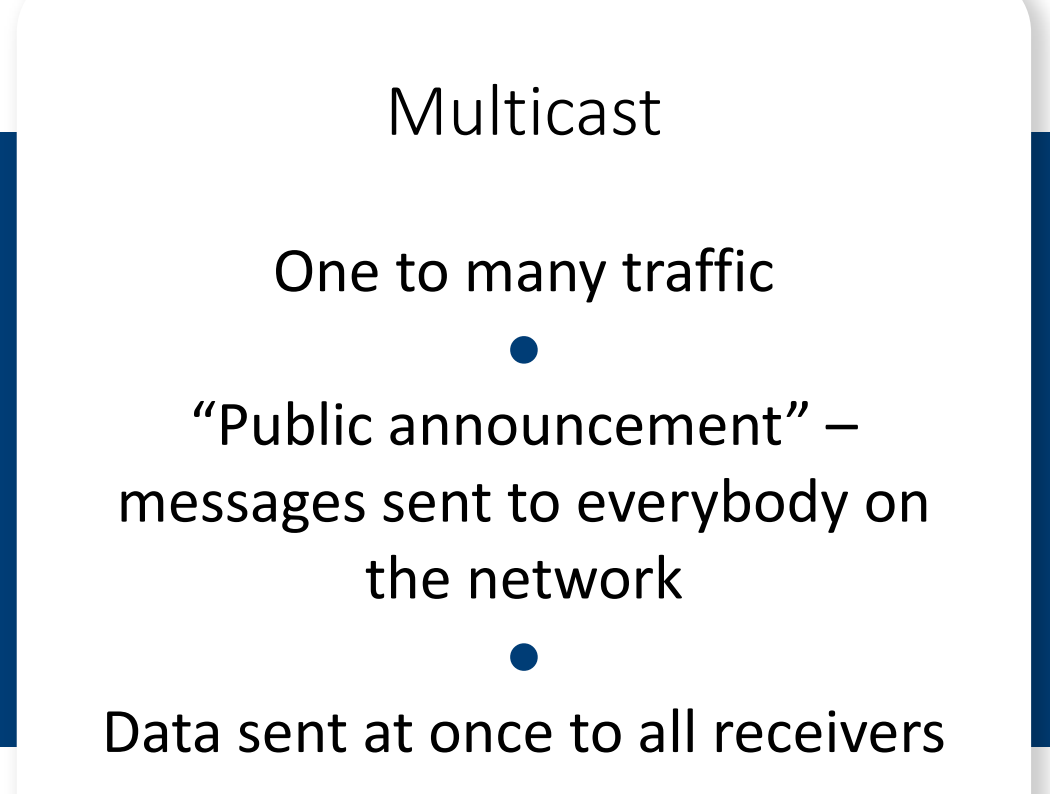

Roland

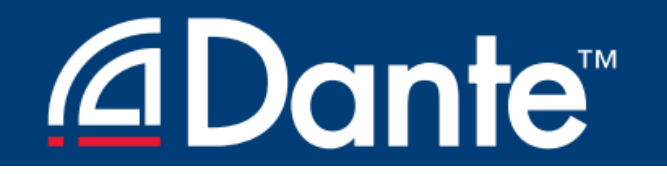

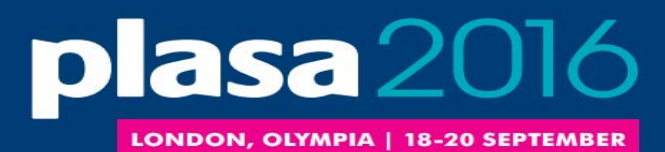

#### UNICAST AND MULTICAST

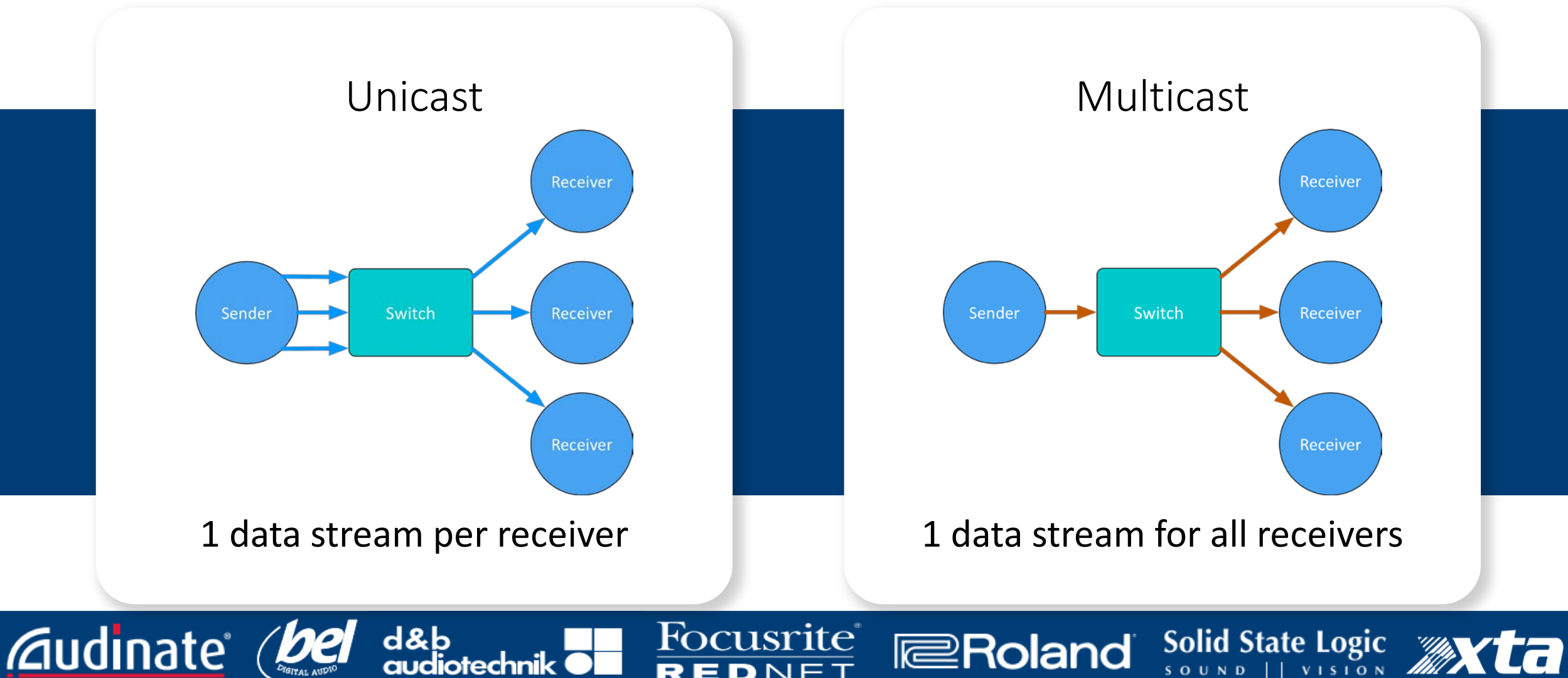

REDNET

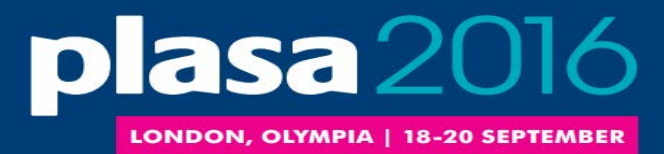

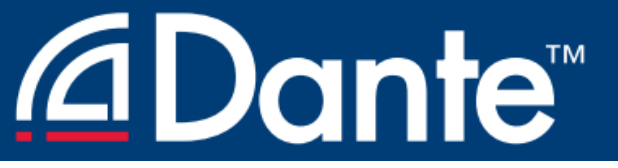

#### DIFFERENCES: BROADCAST AND MULTICAST

If unmanaged, both send data to all members of a LAN

Multicast traffic can be organized to send data only to requesters (receivers)

Organization of receiving groups is done with managed switch

IGMP Snooping – traffic only goes to requesters

Roland

Focusrite

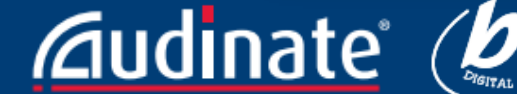

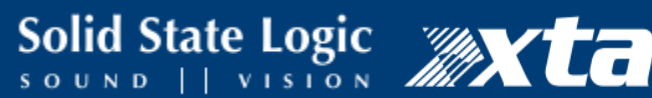

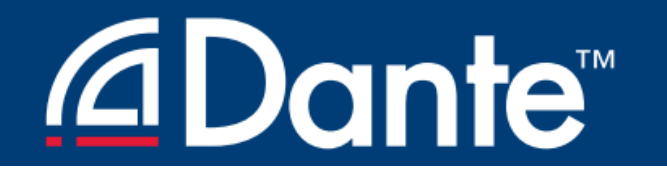

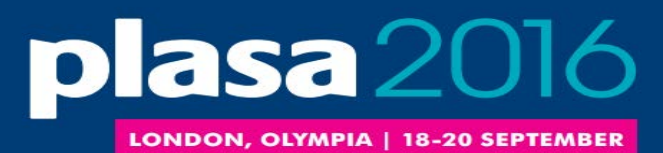

Solid State Logic

#### DO I NEED TO CONTROL MULTICAST?

## On gigabit networks, multicast traffic is unlikely to be a problem

#### Consider: 64 channels of multicast (that's a lot) is less than

#### 100mbits/sec of traffic

#### Use multicast selectively!

Focusrite

REDNET

Roland

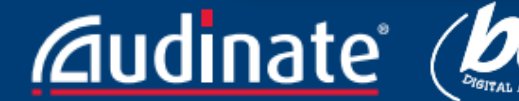

d&b

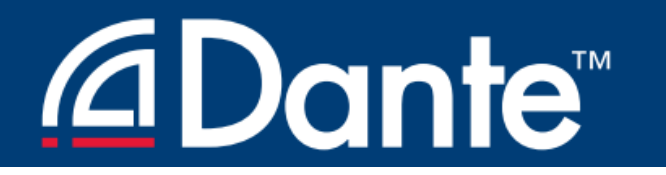

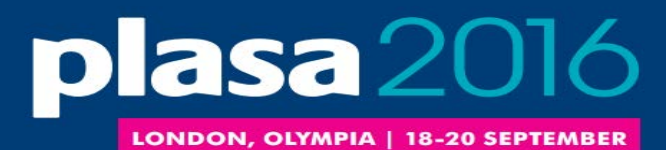

#### DANTE AND UNICAST FLOWS

Focusrite

REDNET

Default audio transport is unicast
 One-to-one traffic
 More receivers -> more traffic
 Each unique receiver gets its own flow(s)

d&b

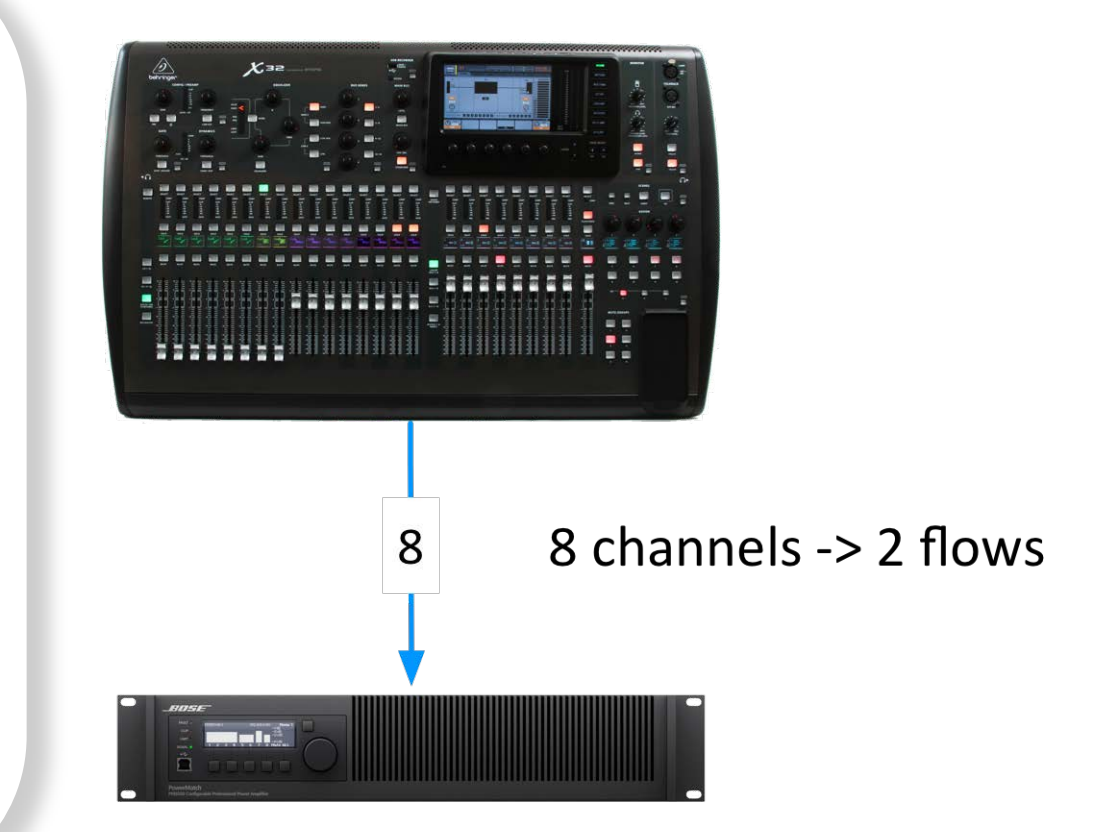

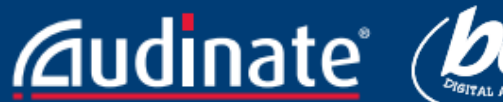

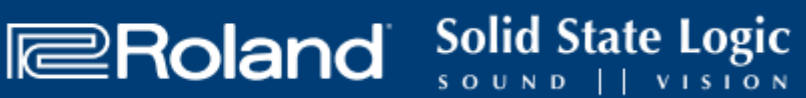

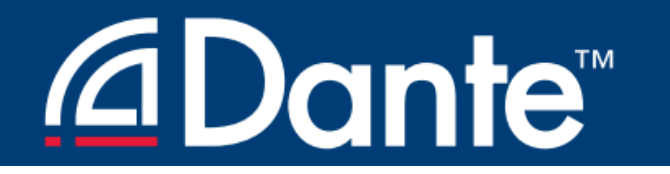

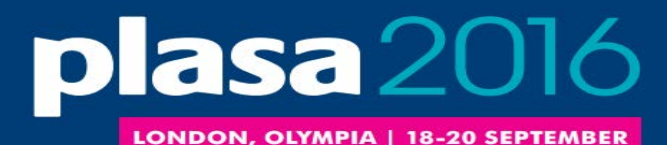

#### DANTE AND UNICAST FLOWS

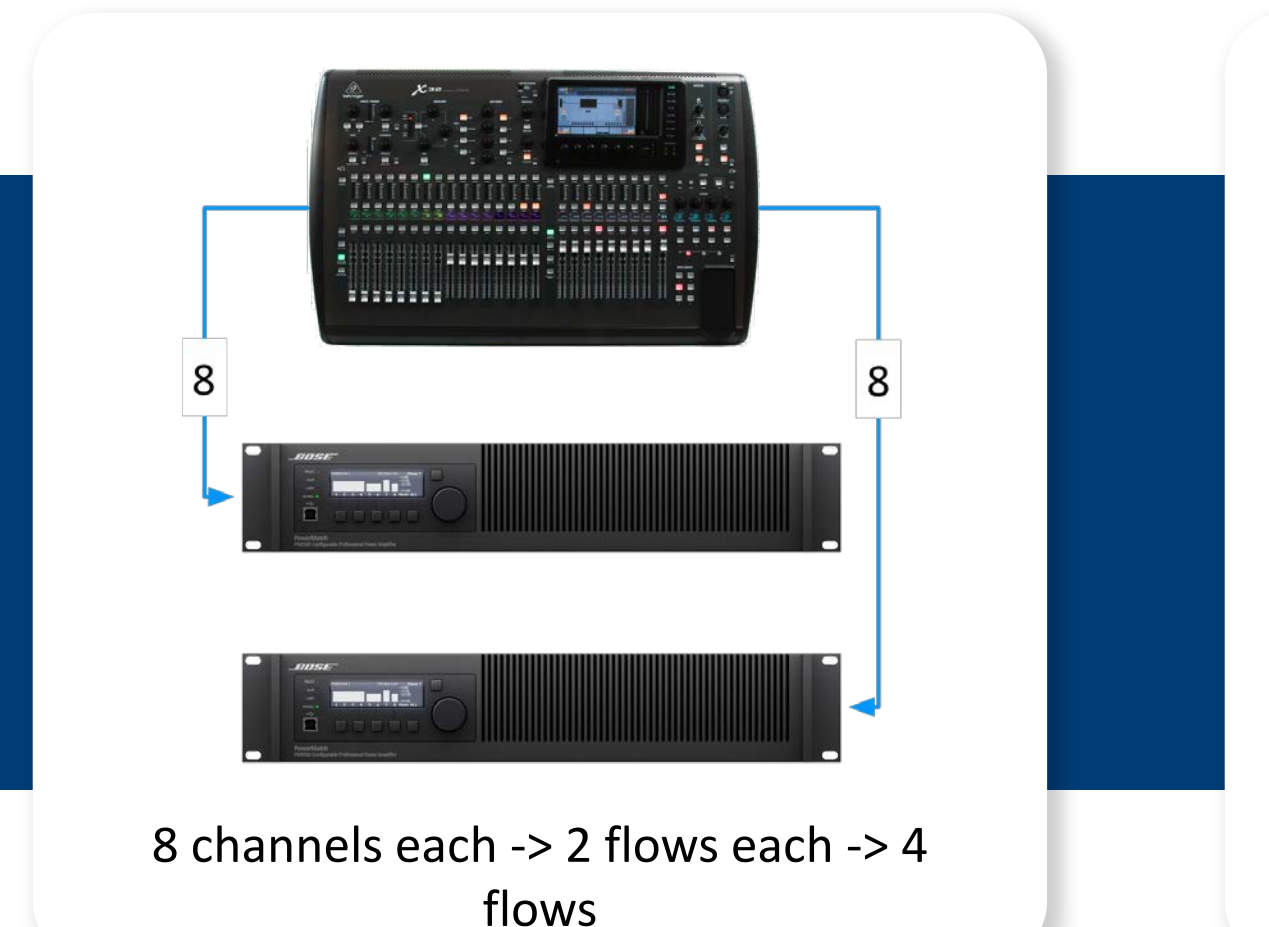

Focusrite

REDNET

.......... ........ 8 0 8 FANOUT

8 channels each -> 2 flows each -> 8 flows

Roland

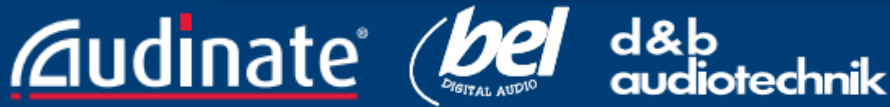

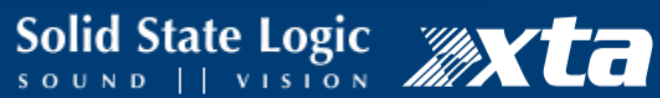

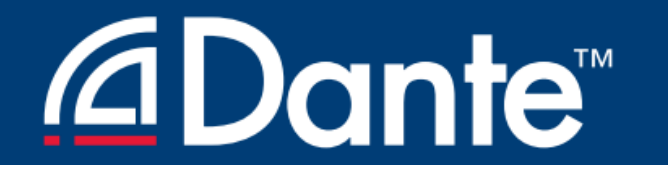

**A**iudinate<sup>®</sup>

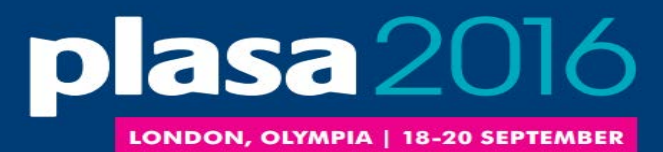

#### DANTE AND MULTICAST FLOWS

Focusrite

REDNET

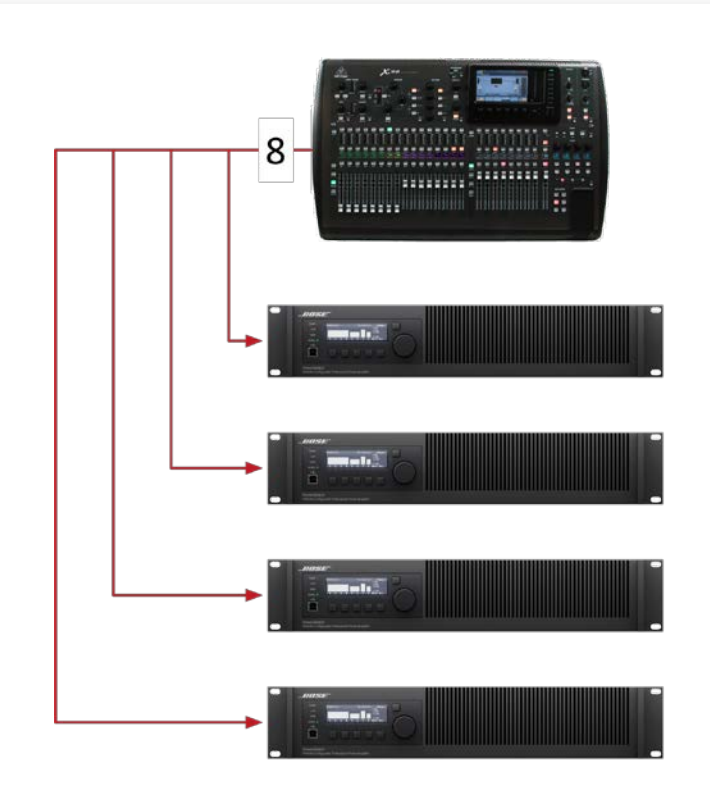

8 channels -> 1 multicast flow

d&b audic Multicast solves "fan out" condition • Up to 8 audio channels in 1 multicast flow • Configured in Dante Controller

Roland

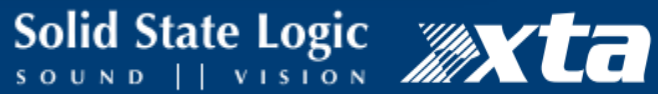

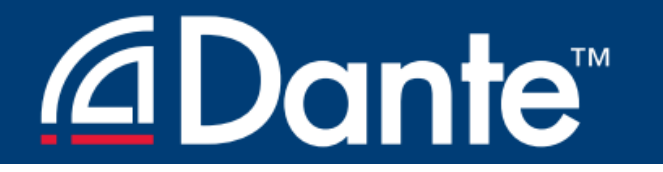

**Audi**nate

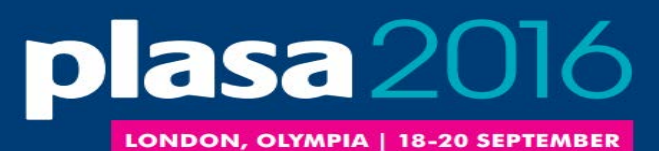

### CONFIGURING MULTICAST FLOWS

**Open Device View** 

Click "Create Multicast Flow" button in toolbar

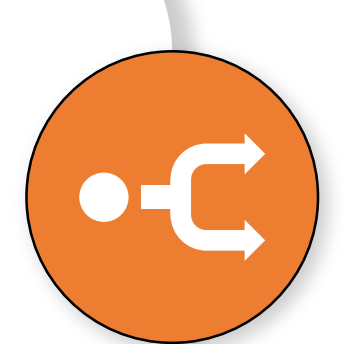

Roland

Focusrite

REDNET

Choose up to 8 channels for a single multicast flow

You may create more multicast flows if needed

d&b

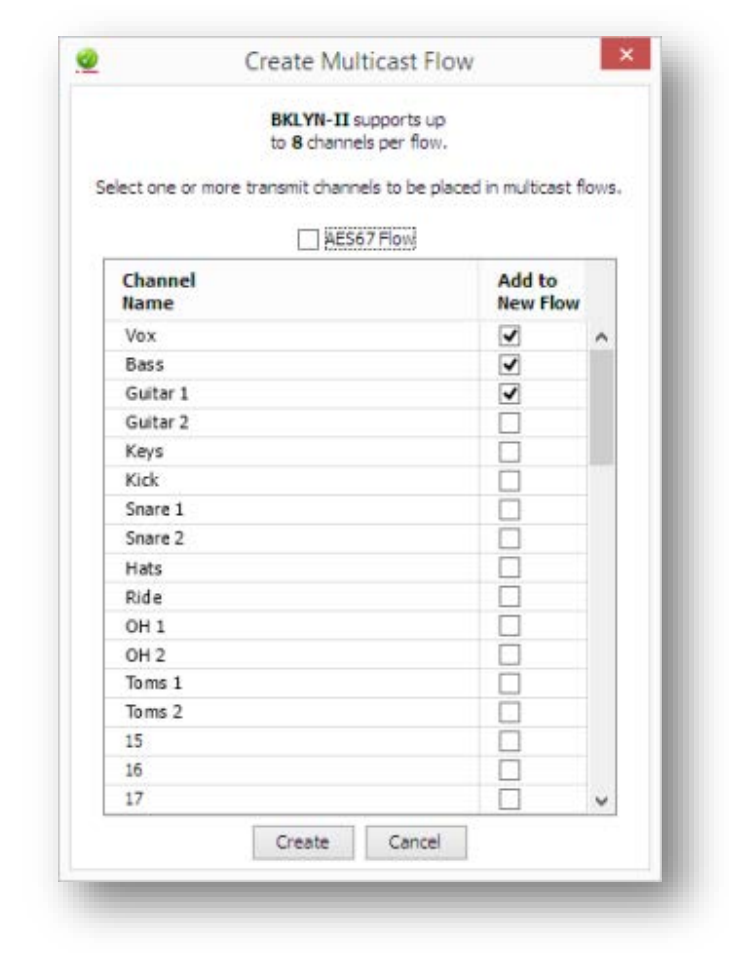

### 

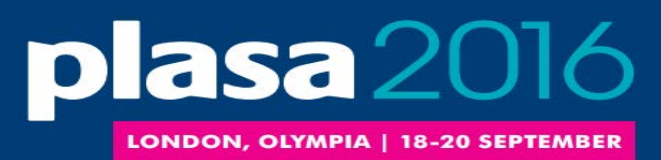

#### SUMMARY

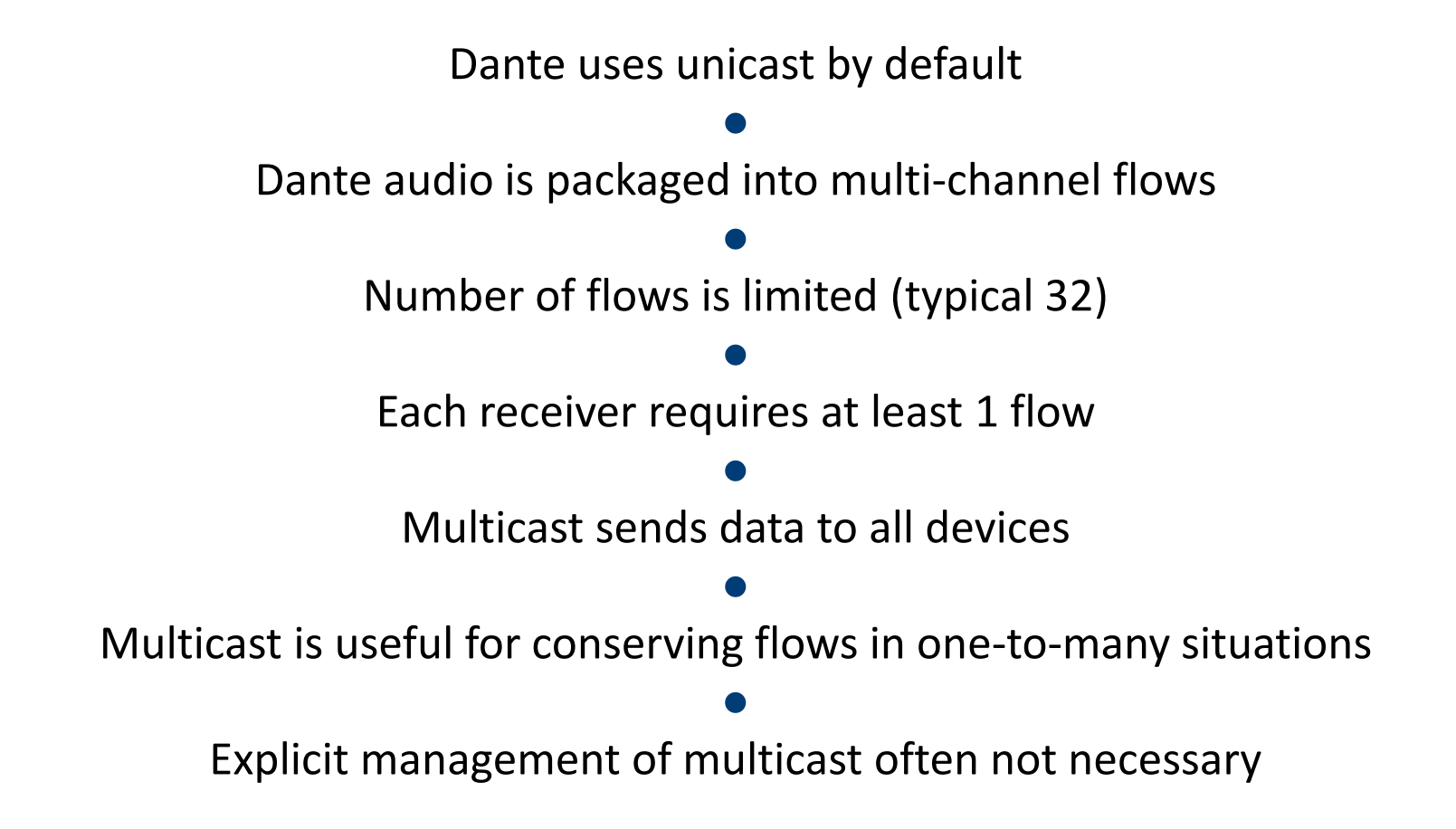

Focusrite

REDNET

Roland

audinate (

d&b

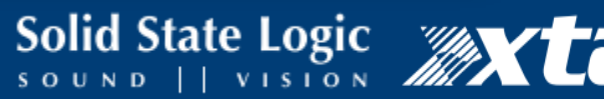

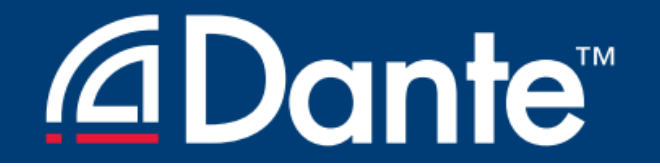

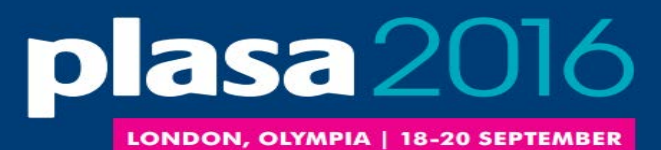

## DEVICE LOCK

**Dante Certification Program** 

Level 2

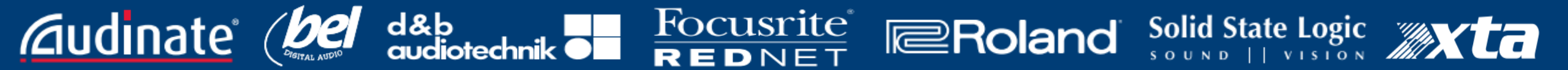

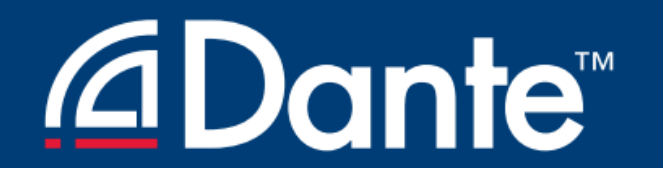

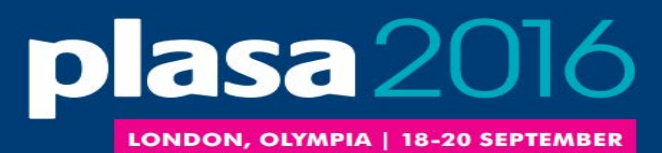

#### WHAT IS DEVICE LOCK?

#### Prevents tampering with Dante routes and settings

Requires Dante Controller 3.10 and firmware update for hardware

Supported in Dante Virtual Soundcard and Dante Via

Only affects devices as seen through network interface Changes from inside products are not locked

Focusrite

REDNET

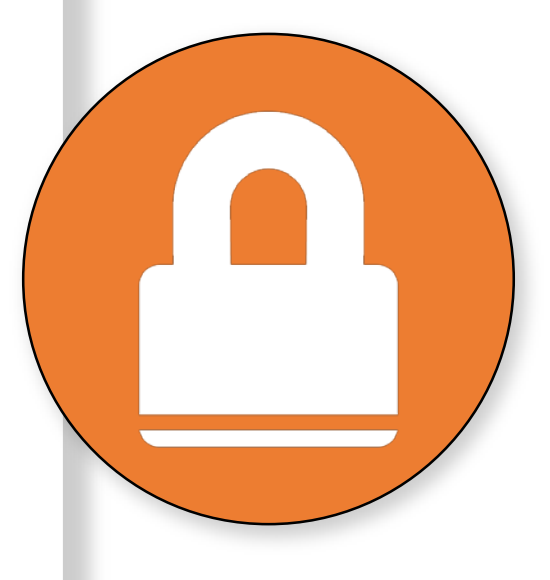

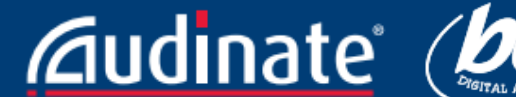

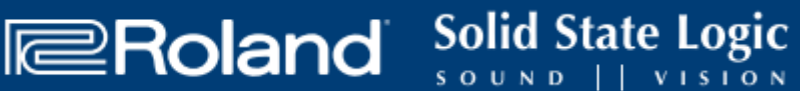

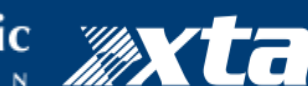

## <u>⊿Dante</u><sup>™</sup>

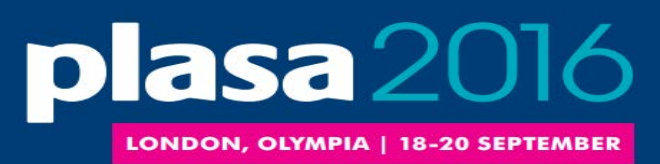

### ENABLING DEVICE LOCK

| Lock Device                                                                                                    |       |
|----------------------------------------------------------------------------------------------------|-------|
| AA-BROOKLYN-DEMO is Unlocked.                                                                                                    | Ch    |
| Select a 4-digit PIN lock the device.                                                                                                    |       |
| PIN: Confirm PIN:                                                                                                    | Cli   |
| ocking this device will:                                                                                                    | - Che |
| <ul> <li>Prevent changes to the device configuration</li> <li>Prevent subscription changes to receiving channels</li> <li>Prevent additional subscriptions to this device that were not present when it was locked (unicast only)</li> </ul> |       |
| Lock Cancel                                                                                                    |       |

d&b

Focusrite

REDNET

eck to see which devices support locking ick Lock button in Device View or ck Device lock checkbox in Device Info Select PIN in dialog box Done

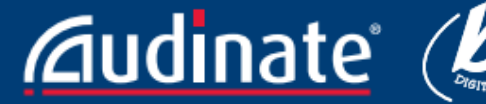

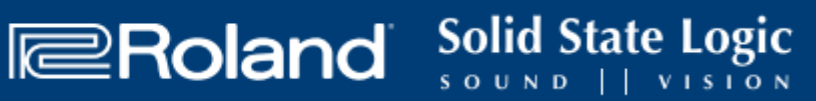

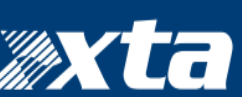

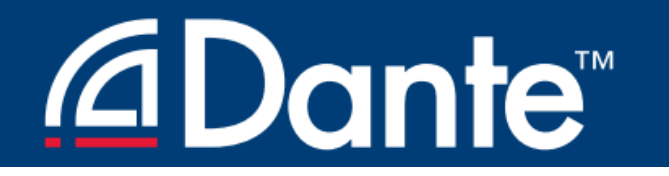

**A**udinate

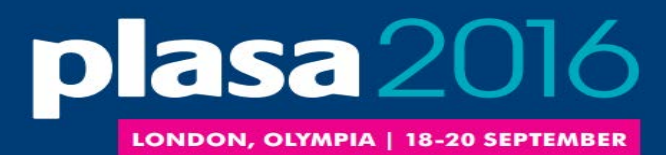

### WORKING WITH DEVICE LOCK

**Focusrite**<sup>®</sup>

REDNET

Roland

# Locked devices have a lock icon in the name bar

When a locked channel is selected, highlight is red

### Attempts to change routes result in no action

d&b audio

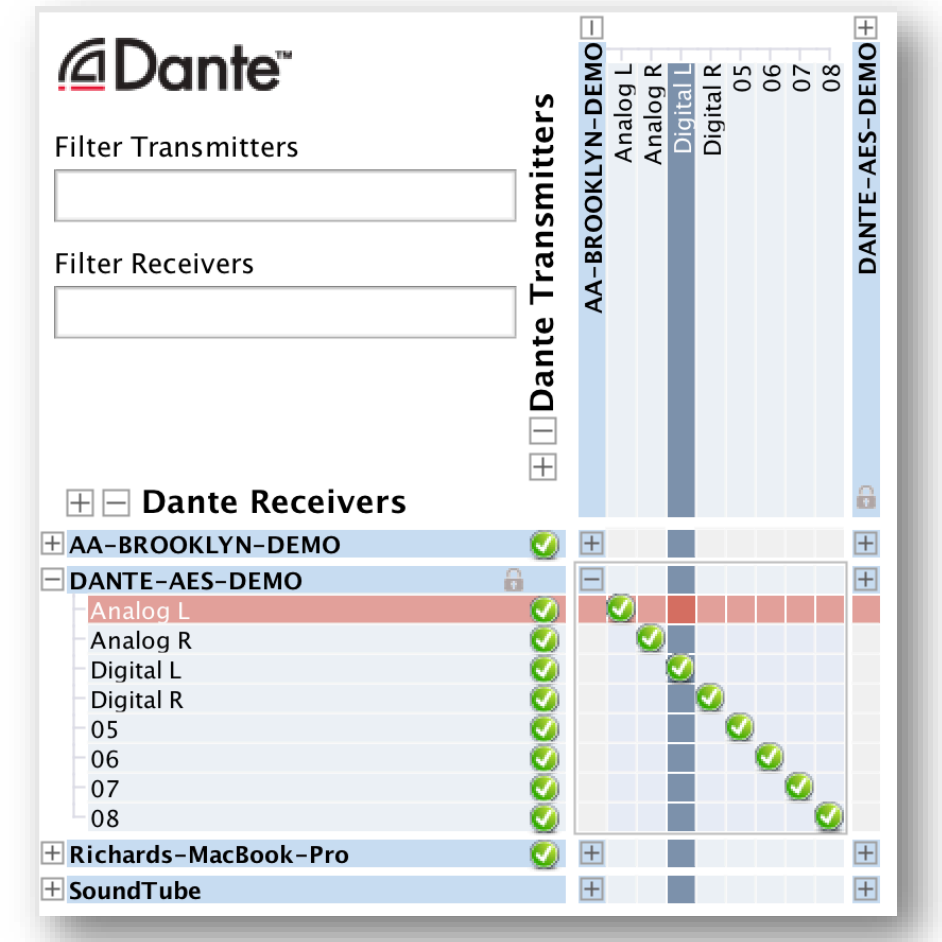

### <u>⊿Dante</u><sup>™</sup>

**Audi**nate®

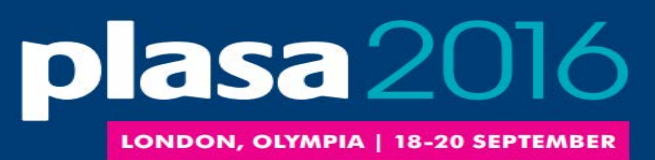

### UNLOCKING A DEVICE

| 0  | Unlock Device                                                                                                    |                           |
|----|----------------------------------------------------------------------------------------------------|---------------------------|
|    | DANTE-AES-DEMO is Lo                                                                                               | cked.                     |
| En | ter the 4–digit PIN set previously to                                                                              | unlock the device.        |
|    | PIN                                                                                                    | Unlock                    |
| )  | Forgot PIN                                                                                                    |                           |
|    | To reset the PIN, the device must fi<br>be isolated from the Dante network<br>Visit the help file for more informa | irst<br>k. Reset<br>tion. |
|    | Cancel                                                                                                    |                           |

d&b

iotechnik

**Focusrite**<sup>®</sup>

REDNET

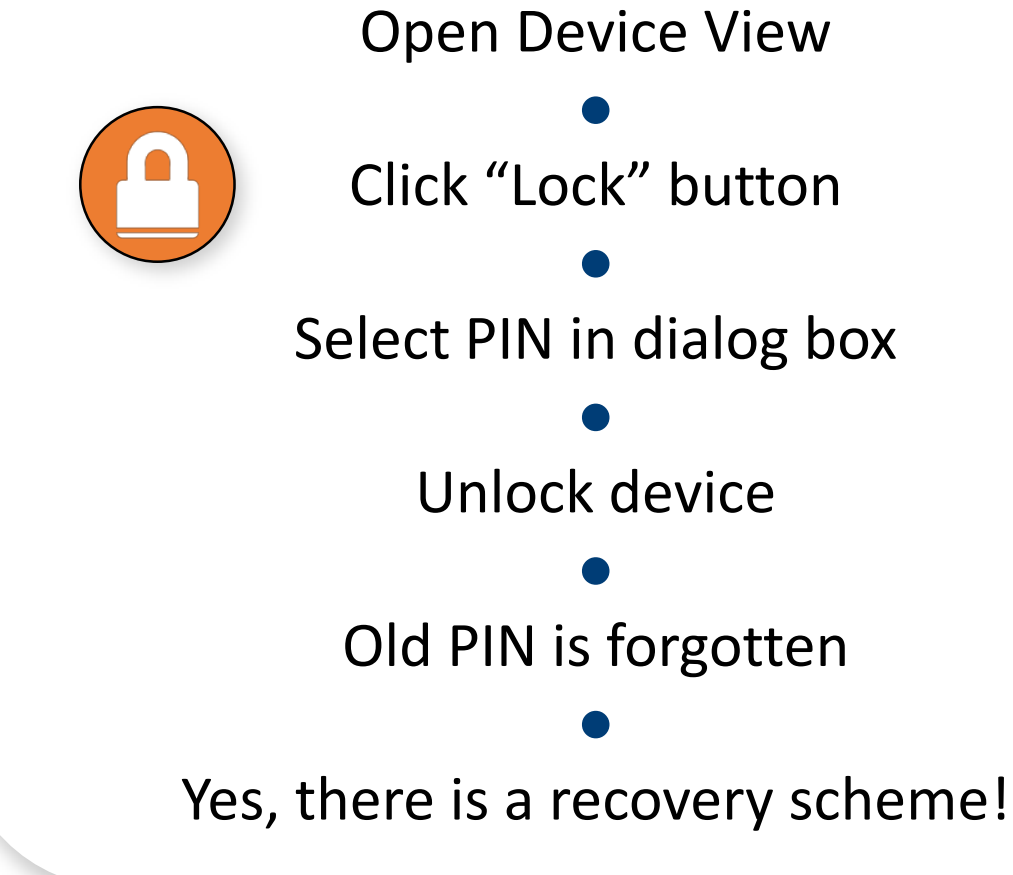

Roland

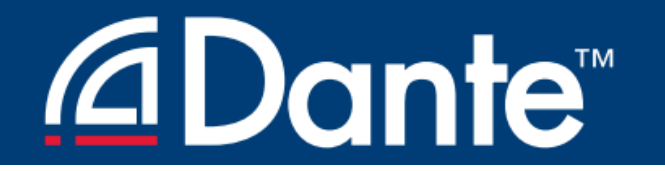

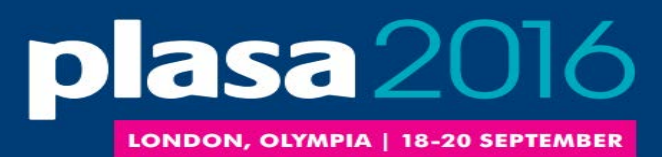

Solid State Logic

Roland

### DEVICE LOCK IN MIXED ENVIRONMENTS

Best when both Transmitter and Receiver support feature Lock both for maximum security

A Locked Receiver prevents changes to its subscriptions

A Locked Transmitter can prevent transmitting to other devices only

Lockable and unlockable devices can be mixed

Focusrite

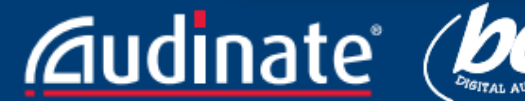

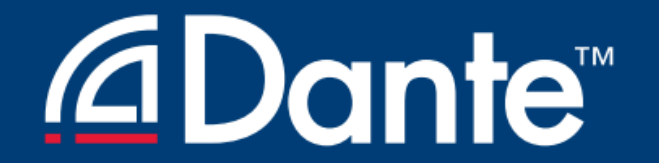

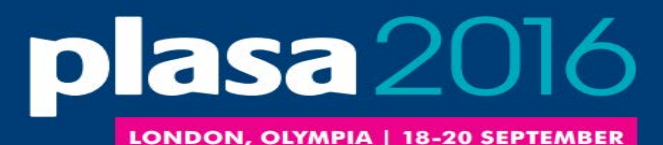

### PRESETS

**Dante Certification Program** 

Level 2

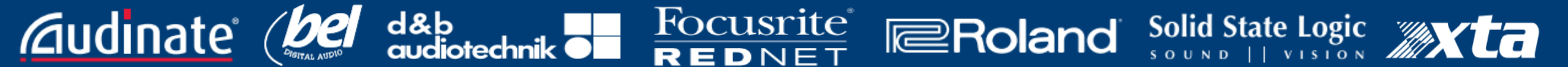

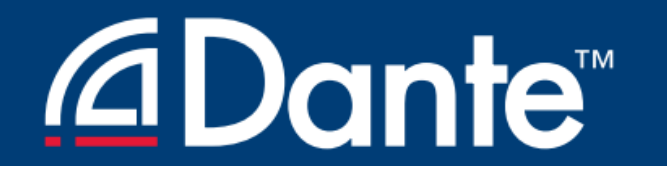

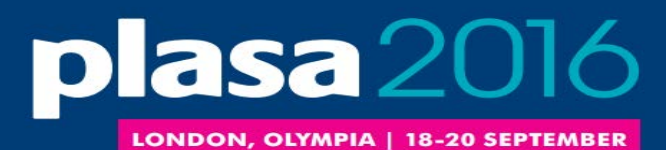

#### DANTE PRESETS

#### Dante network configuration can be saved in a local file

# Preset may include device names and roles

# Quickly reconfigure a Dante system to a known state

d&b

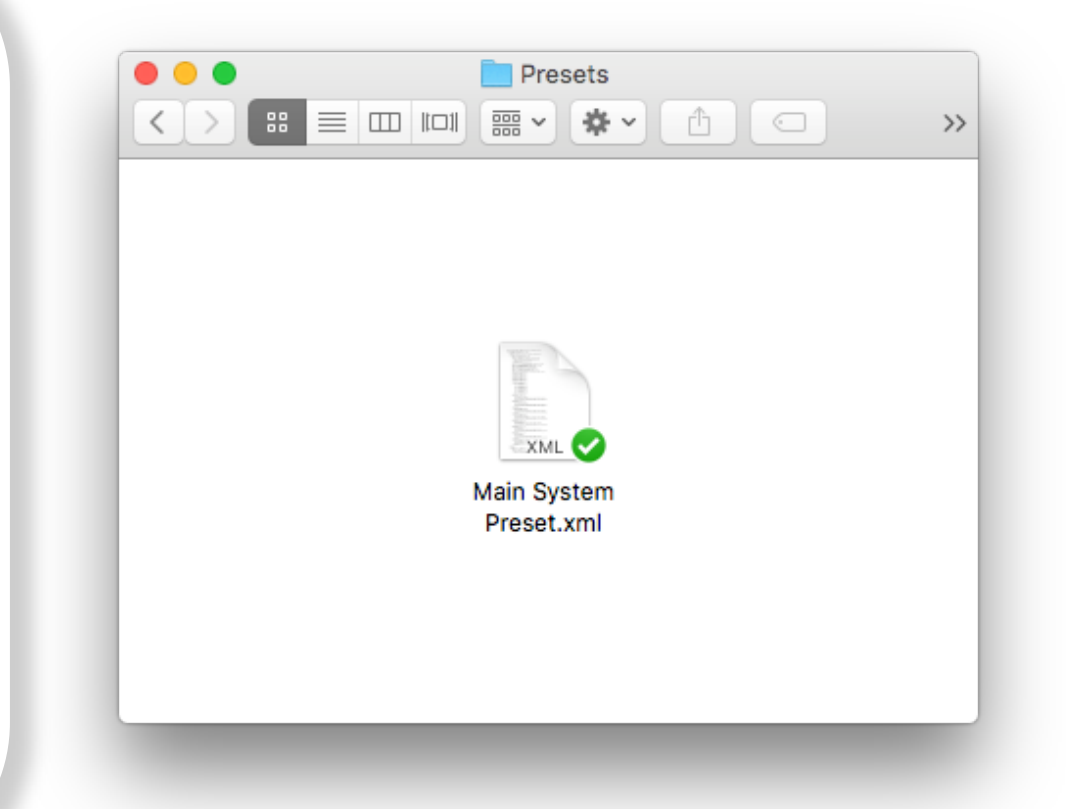

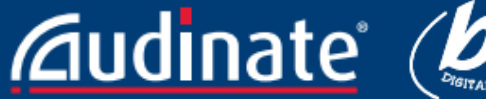

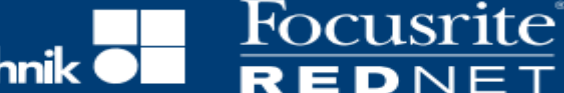

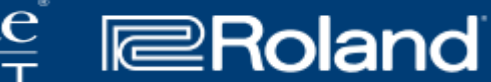

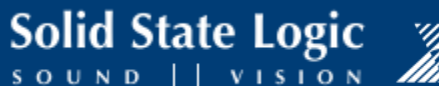

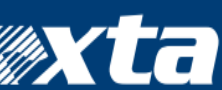

### **△Dante**<sup>™</sup>

**Audi**nate

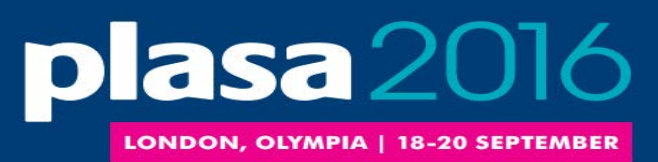

#### CAPTURING A PRESET

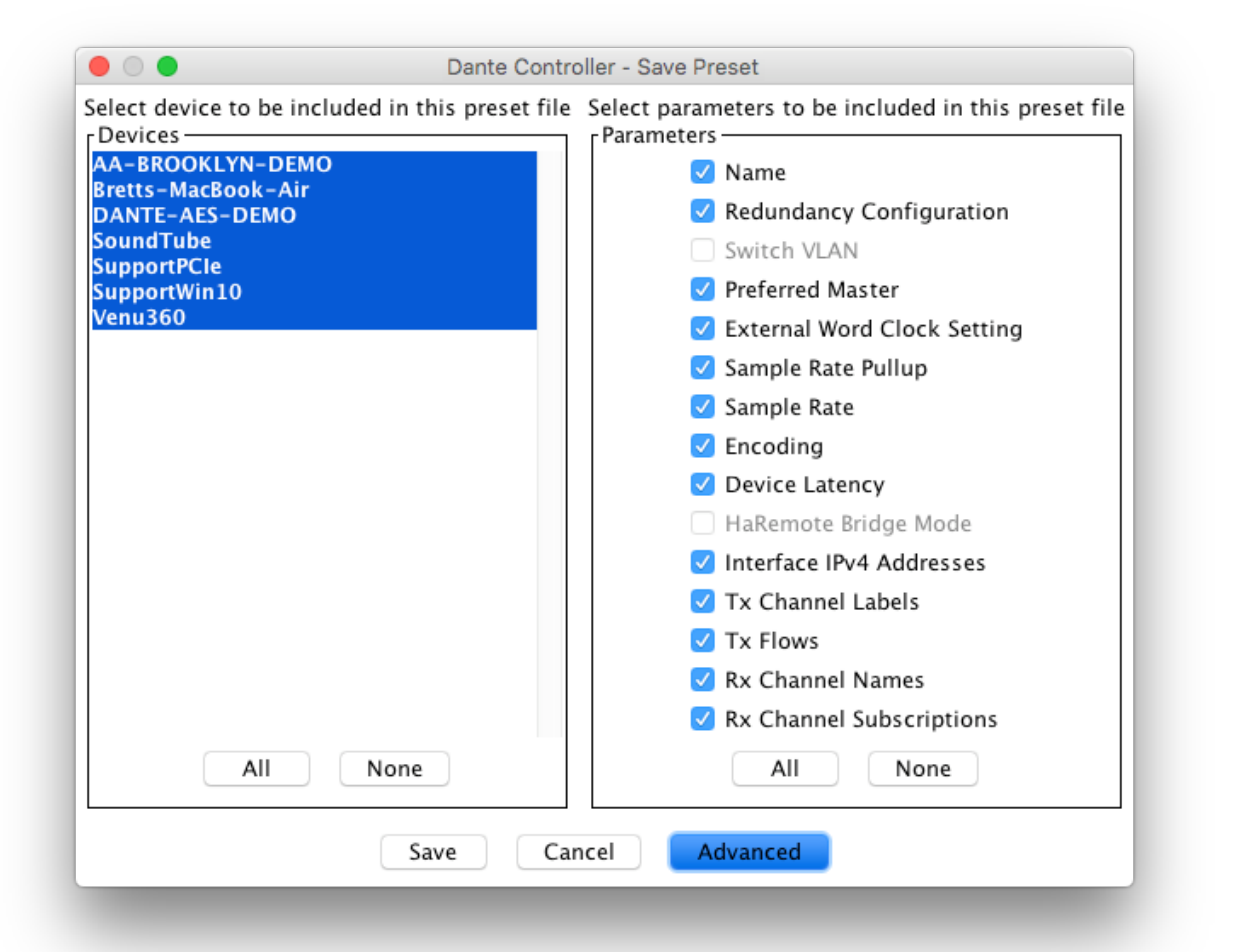

Focusrite

REDNET

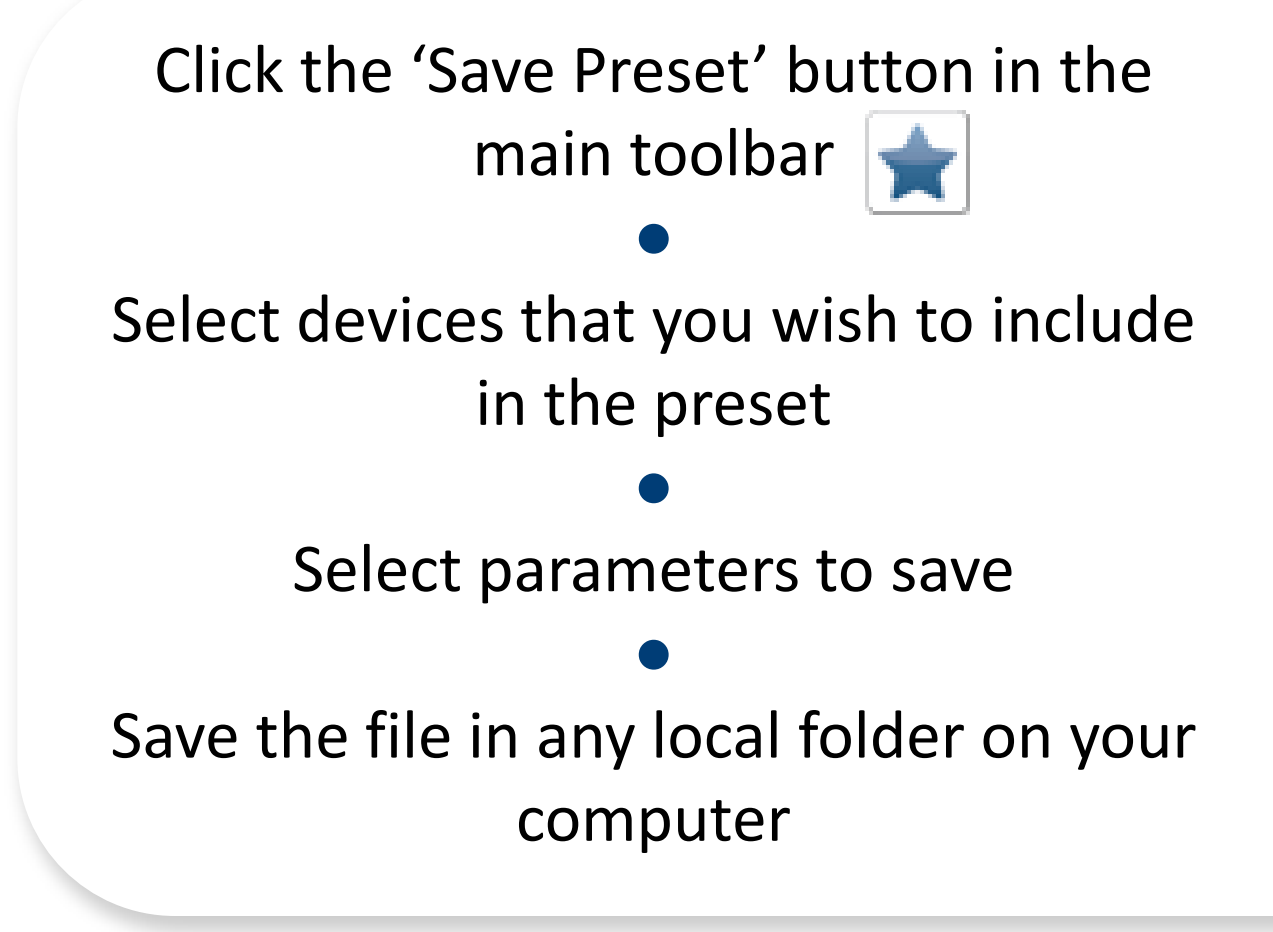

Roland

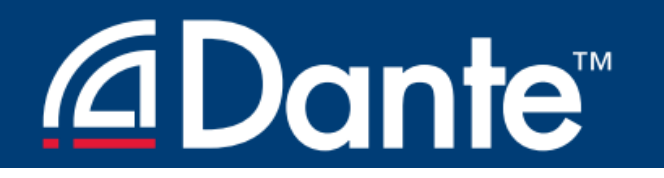

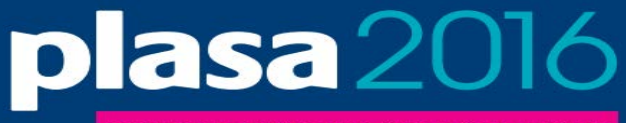

LONDON, OLYMPIA | 18-20 SEPTEMBER

### DEPLOYING A PRESET

Choose "Load preset" Select preset file Check elements to apply (names, sample rates, etc.)

Apply

d&b audiotechnik •

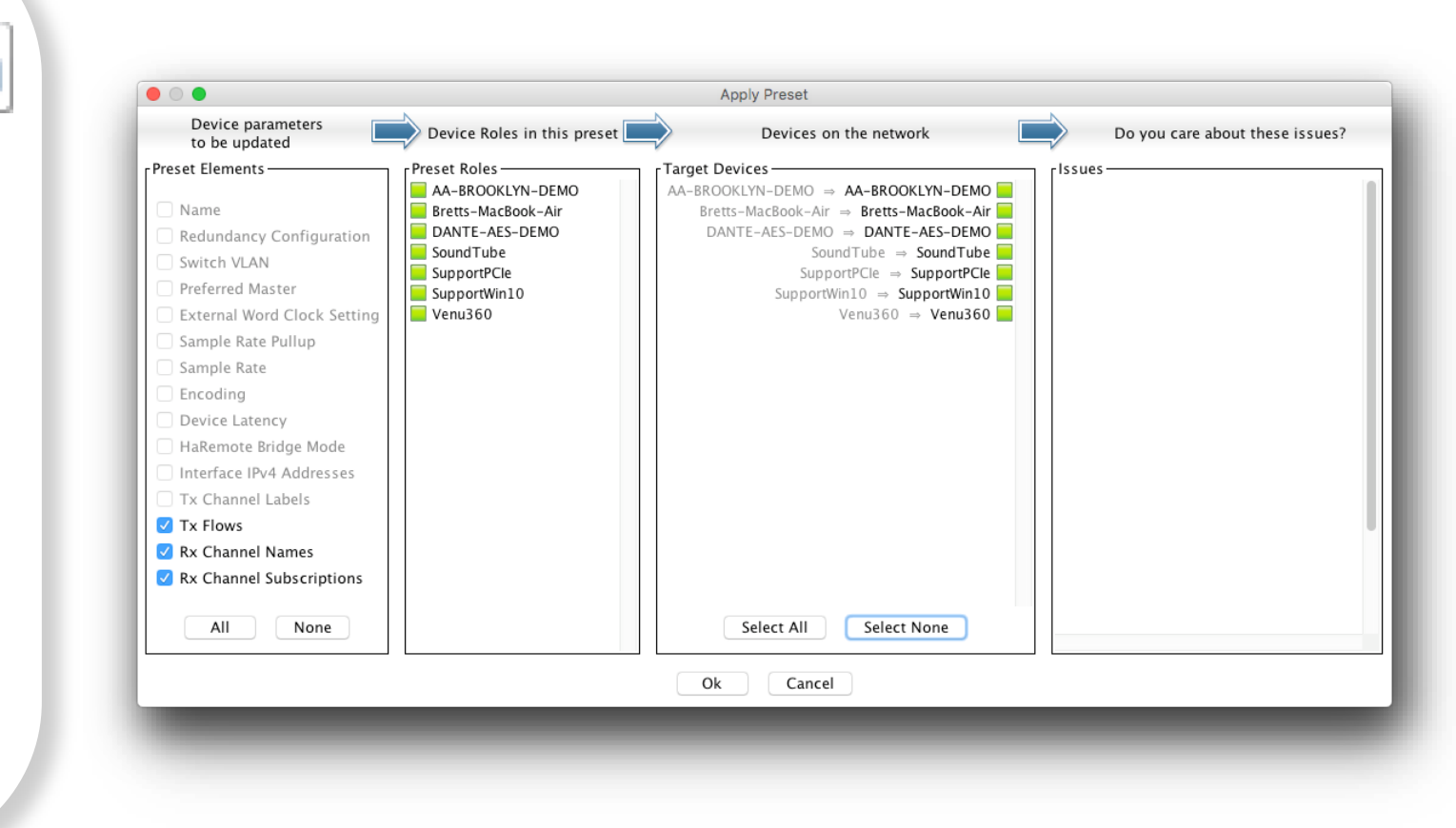

**Focusrite**<sup>®</sup>

REDNET

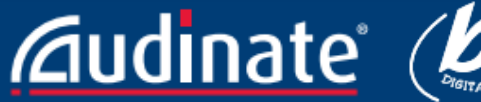

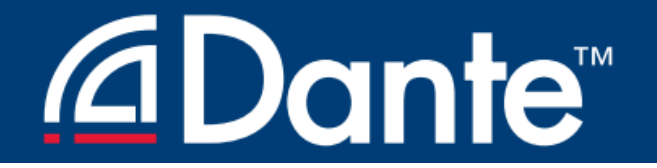

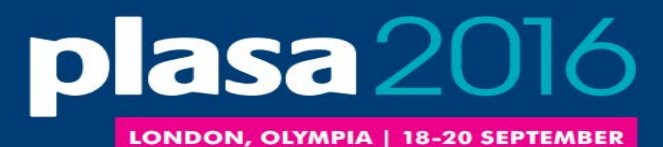

### REDUNDANCY

**Dante Certification Program** 

Level 2

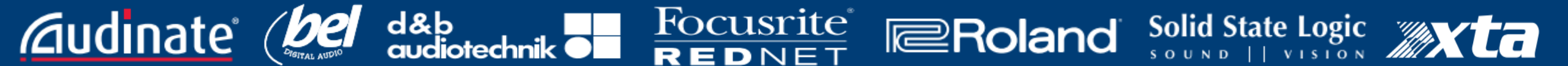

### <u>⊿Dante</u><sup>™</sup>

**Audinate** 

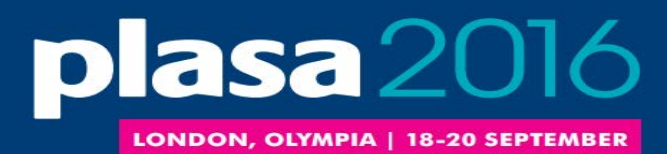

#### WHAT IS DANTE REDUNDANCY?

Focusrite

REDNET

Create two physically independent networks using Primary and Secondary Dante ports

Audio flows on both networks at once, no failover

No clicks or pops

#### Completely automatic setup

For mission critical systems

#### DEPARTMENT OF REDUNDANCY DEPARTMENT

Roland

### <u>⊿Dante</u><sup>™</sup>

**Audi**nate<sup>®</sup>

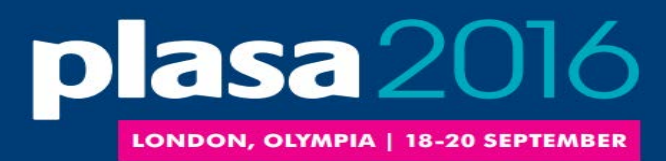

#### SETTING UP REDUNDANCY

Focusrite

REDNET

Roland

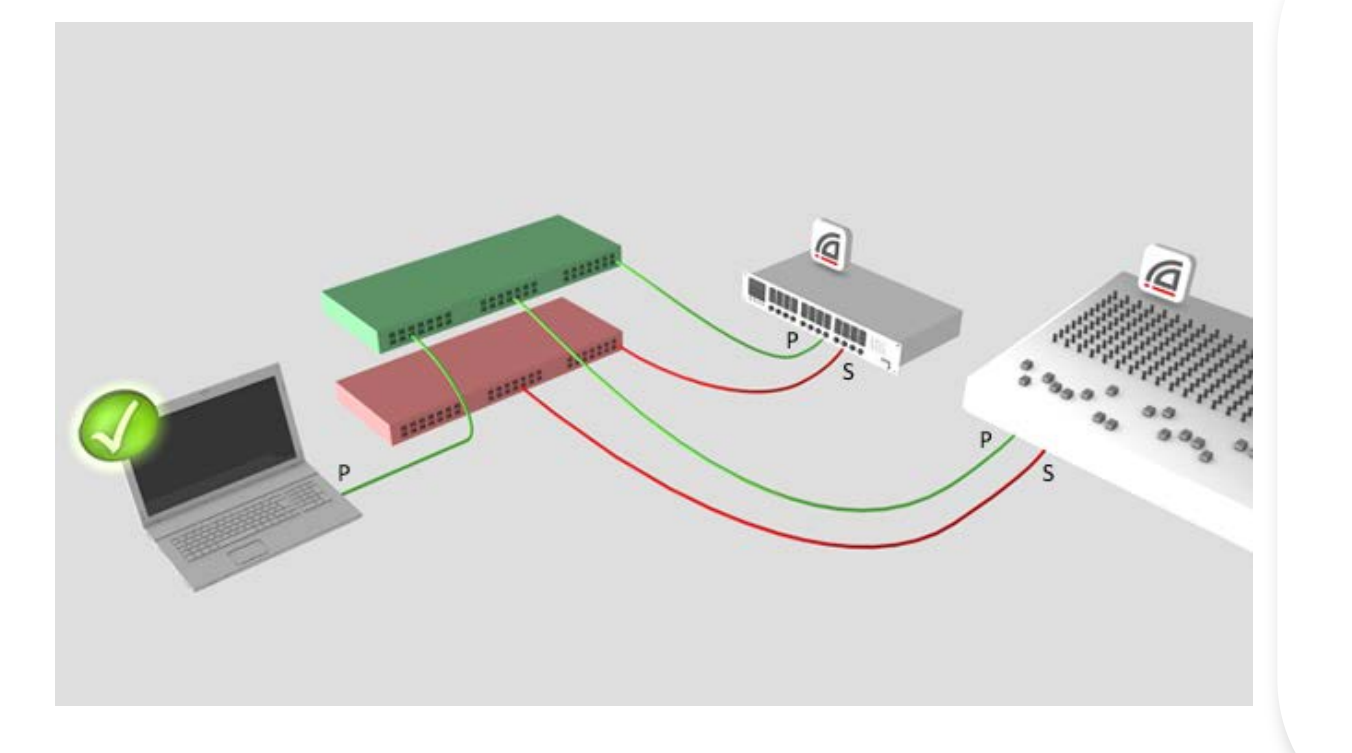

d&b

Setup Primary network first Separate set of cables & switches connected to Secondary ports No other interaction required OK if not all devices supported

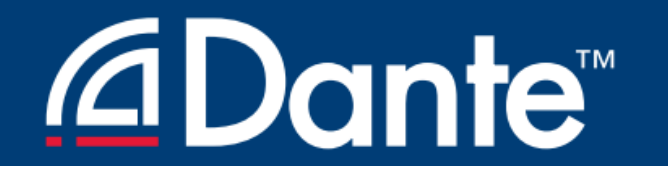

**Audinate** 

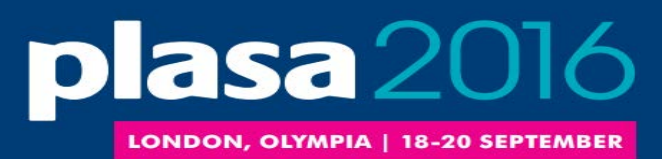

#### REDUNDANCY AND DANTE CONTROLLER

Focusrite

REDNET

Roland

Dante Controller can be connected to both Primary and Secondary interface • Control is passed from one network to the other • If Primary fails, Dante Controller can be connected to Secondary

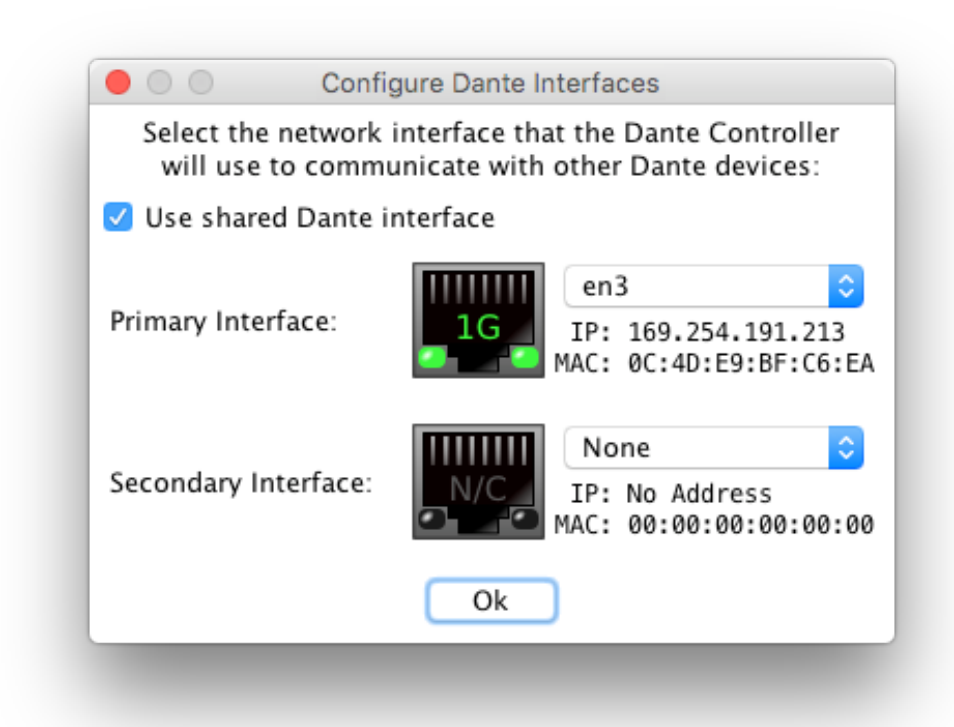

# THANK YOU

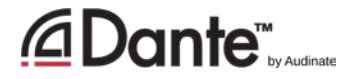